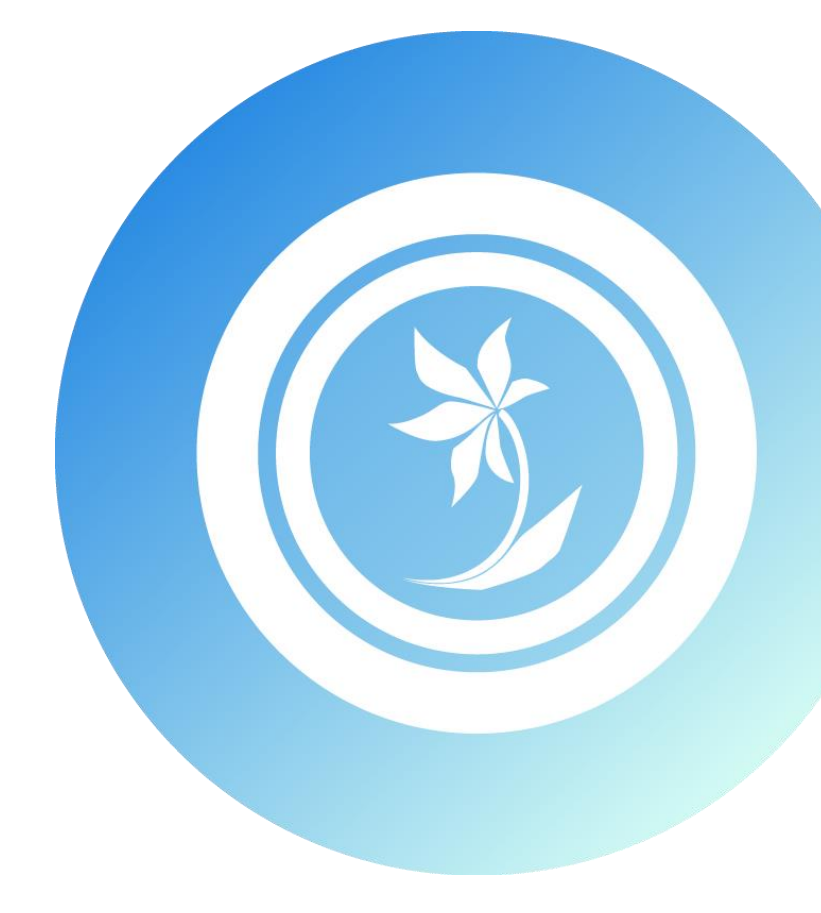

### 株式会社 KIT

# 

はじめに

この度は弊社ソフトウェア『RADEN』をご使用いただき、誠にありがとうございます。 本書は、RADEN を使用する方々を対象にした実用書です。RADEN の実用的な使い方 を説明します。

著作権および商標について

RADEN は、(株) KIT の登録商標です。

Microsoft および Windows は、米国マイクロソフト社の米国、および その他の国に おける登録商標です。

その他、本書に記載されている会社名、製品名は各社の商標、または登録商標です。 本書の一部または全部を許可なく複製、複写、転載することを禁止します。 Copyright (c) 2016 KIT Co.,Ltd. All Rights Reserved.

### ☆データストア

### 目次

| データ | 7                             | 1 |
|-----|-------------------------------|---|
| 1.  | テーブルを作成する1                    | 1 |
| 2.  | テーブルにキーを設定する                  | 2 |
| 3.  | 画面から入力した情報を保存する :             | 3 |
| 4.  | 複数のラベルから一つの項目に保存する            | 1 |
| 5.  | ファイルから入力した情報を保存する             | 5 |
| 6.  | 特定の項目のみ更新する                   | 3 |
| 7.  | 保存した情報を表示する(クエリなし)            | 3 |
| 8.  | 保存した情報を表示する(クエリあり)            | ) |
| 9.  | 一つの項目から複数のラベルに表示する10          | ) |
| 10. | 保存した情報から選択肢を表示する(コンボボックス)11   | 1 |
| 11. | 2つのテーブルから情報を取得する1             | 3 |
| 12. | ファイル入力した情報を並び替えて表示する(一時テーブル)1 | 5 |
| 13. | テーブルからテーブルヘデータを取り出す17         | 7 |
| 14. | テーブル内のデータ件数を表示する18            | 3 |
| 15. | 検索結果のデータ件数を表示する19             | 9 |
| 16. | 保存した情報を並べ替えて表示する              | ) |
| 17. | 検索結果の取得件数を指定する21              | 1 |
| 18. | 固定条件でデータを絞り込む22               | 2 |
| 19. | 画面から指定する条件でデータを絞り込む23         | 3 |
| 20. | あいまい検索でデータを絞り込む2              | 5 |
| 21. | 2つ以上の条件でデータを絞り込む27            | 7 |
| 22. | 期間を指定してデータを絞り込む28             | 3 |
| 23. | 画面から指定する条件でテーブル内のデータを削除する     | 9 |
| 24. | テーブル内のデータを削除する31              | 1 |
| 25. | リストの選択行を条件にデータを削除する           | 2 |
| 26. | 検索結果の1行目を選択しない33              | 3 |
| 27. | リストで選択中の情報を取り出す(アクション)        | 1 |
| 28. | リストで選択中の情報を取り出す(データリンク)       | 5 |
| 29. | カレンダーの日付に背景色を付ける37            | 7 |
| 30. | 条件でカレンダーの日付の背景色を変える           | 9 |

| 31.  | テーブルから文字列を組み合わせて取得する | . 41 |
|------|----------------------|------|
| 32.  | テーブルから演算結果を取得する      | . 42 |
| 33.  | 表示画像を切り替える           | . 43 |
| 34.  | プレビューデータを削除する        | . 44 |
| データ∮ | 集計                   | . 45 |
| 35.  | 項目の合計を求める            | . 45 |
| 36.  | 項目の平均を求める            | . 46 |
| 37.  | 項目の最大値を取得する          | . 47 |
| 38.  | 項目ごとの合計を求める          | . 48 |
| 39.  | 項目ごとの平均を求める          | . 49 |
| 40.  | 項目ごとのデータ件数を求める       | . 50 |
| データ言 | 安計                   | . 51 |
| 41.  | ネーミングの基準を作る          | . 51 |
| 42.  | データ項目を定義する           | . 52 |
| 43.  | マスタ系と更新系を分ける         | . 53 |
| 44.  | リレーションシップを作成する       | . 54 |

### データ

#### 1. テーブルを作成する

データストアは、RADEN内でデータを蓄積し、管理するところです。その中にテーブルという箱を作り、データを保存します。テーブルには、フィールドと呼ぶ棚を追加することにより、たくさんのデータが保存できるようになります。

画面から以下のような情報を入力する場合、その入力項目と同様のテーブルを作成しま す。「1項目=1フィールド」になります。

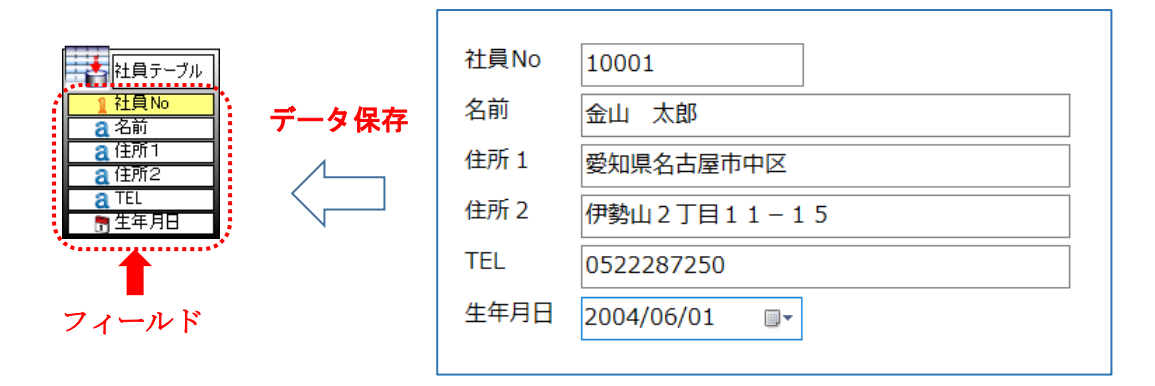

テーブルの項目のことをフィールドと呼びます。必要なフィールドをデータストアのテ ーブル設計から設定します。RADENのテーブルでは3種類のデータ型(文字列、数値、 日時)を指定できます。

|    | フィールド名 | データ型 |   | オー           | 重複禁止         | nullを禁止      | デフォルト値 |          |                              |
|----|--------|------|---|--------------|--------------|--------------|--------|----------|------------------------------|
|    | 社員No   | 数値   | ~ | $\checkmark$ | $\checkmark$ | $\checkmark$ |        |          |                              |
|    | 名前     | 文字列  | ~ |              |              |              |        |          |                              |
|    | 住所1    | 文字列  | ~ |              |              |              |        |          |                              |
|    | 住所2    | 文字列  | ~ |              |              |              |        |          | $\sim$                       |
|    | TEL    | 文字列  | ~ |              |              |              |        | <u>۲</u> | $\mathcal{D}$                |
|    | 生年月日   | 日時   | ~ |              |              |              |        |          |                              |
| ▶* | フィールド1 | 文字列  | ~ |              |              |              |        |          | 社員テー                         |
|    |        |      |   |              | Г<br>Г       |              |        |          | <u>1</u> 社員No                |
|    |        |      |   |              |              | OK           | キャンセ   | л        | <u>a</u> 41前<br><u>a</u> 住所1 |
|    |        |      |   |              | L            |              |        |          | <b>2</b> 住所2                 |

キーの指定は必須ではありませんが、他のデータと重複しない、情報を特定でき るようなフィールドは「キー」として扱うことをおすすめします。

#### 2. テーブルにキーを設定する

テーブルには「キー」と呼ばれるものを設定できます。必須な項目ではありませんがキ ーを設定することによって、データを特定する際に便利です。キーによって行を特定し、 その行に対してデータの更新や削除を行う際に利用することができます。

キーに設定する項目は、数値型で重複しないフィールドが最適です。文字列を使用する 場合は漢字やひらがなを使わず、半角英数字を使うようにしましょう。

例えば、「顧客 No」や「商品 No」のような項目がキーとして扱いやすいです。

| 商品コード | 取引先 | 商品名   | 金額  |  |  |  |  |
|-------|-----|-------|-----|--|--|--|--|
| A001  | A会社 | クリップ  | 150 |  |  |  |  |
| A002  | D会社 | ത്ന   | 120 |  |  |  |  |
| A003  | B会社 | はざみ   | 350 |  |  |  |  |
| B001  | A会社 | ボールペン | 80  |  |  |  |  |
| B002  | A会社 | ホッチキス | 220 |  |  |  |  |
| C001  | C会社 | テープ   | 180 |  |  |  |  |
| C002  | B会社 | 封筒    | 280 |  |  |  |  |

テーブル設計を開き、キーを設定したいフィールドの「キー」にチェックを付けます。 キーを設定すると、自動的に「nullを禁止」にもチェックが付きます。 キーの設定されたフィールドは黄色くなります。

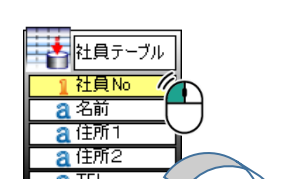

| 5 | テーブル設計 [社員テーブル]     × |        |      |        |    |      |         |        |   |  |
|---|-----------------------|--------|------|--------|----|------|---------|--------|---|--|
|   |                       | フィールド名 | データ型 |        | +- | 重複禁止 | nullを禁止 | デフォルト値 |   |  |
|   | •                     | 社員No   | 數値   | $\sim$ |    |      |         |        |   |  |
|   |                       | 名前     | 文字列  | ~      |    |      |         |        |   |  |
|   |                       | 住所1    | 文字列  | ~      |    |      |         |        | T |  |
|   |                       | 住所2    | 文字列  | ~      |    |      |         |        |   |  |
|   |                       | TEL    | 文字列  | ~      |    |      |         |        |   |  |
|   | *                     |        |      | ~      |    |      |         |        |   |  |

1つのテーブルに2つ以上のキーを設定することもできます。メインのキーを「主 キー」と呼びます。主キー以外は他のテーブルの主キーなどを設定し、「複合キー」 として利用します。

#### 3. 画面から入力した情報を保存する

画面またはダイアログから入力した情報は、データとして保存するためにデータストア を使用します。データストア内にテーブルを作成し、データを登録してみましょう。

| 社員No | 10001       |       |               |
|------|-------------|-------|---------------|
| 名前   | 金山 太郎       | データ保存 | 社員テーブル        |
| 住所 1 | 愛知県名古屋市中区   |       |               |
| 住所 2 | 伊勢山2丁目11-15 |       | a住所2<br>a TEL |
| TEL  | 0522287250  |       | ● 生年月日        |
| 生年月日 | 2004/06/01  |       |               |

画面から登録した情報をテーブルへ保存するため、画面とデータストアをデータリンク コネクタで接続し、データリンク設定を行います。画面の入力テキストからデータ保存先 の各フィールドとリンクさせます。

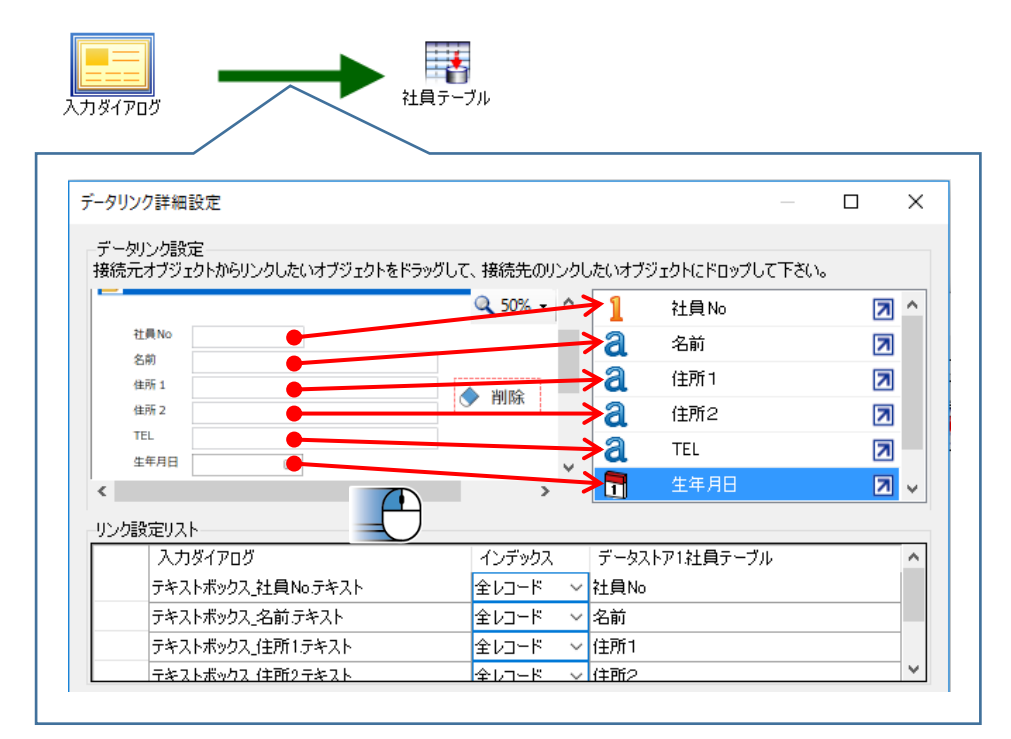

データリンクを接続したテーブルの「データ更新」機能を、ボタンのクリックイベント のアクションから呼び出します。

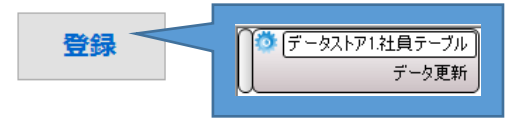

#### 4. 複数のラベルから一つの項目に保存する

別々のラベルに表示中のデータを、1つのテーブルに保存したい場合、ラベルに順番を付けて、同じテーブル内の同じ項目に保存することができます。通常、ラベル対テーブル項目の1対1でデータリンク設定しますが、「インデックス」を指定することで複数のラベルから1つのテーブル項目へ保存できるようになります。

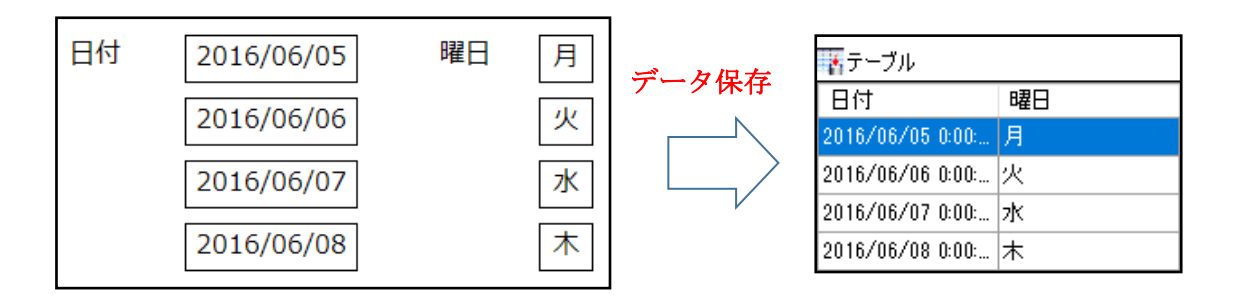

インデックスの指定は「データリンク詳細設定」で行います。

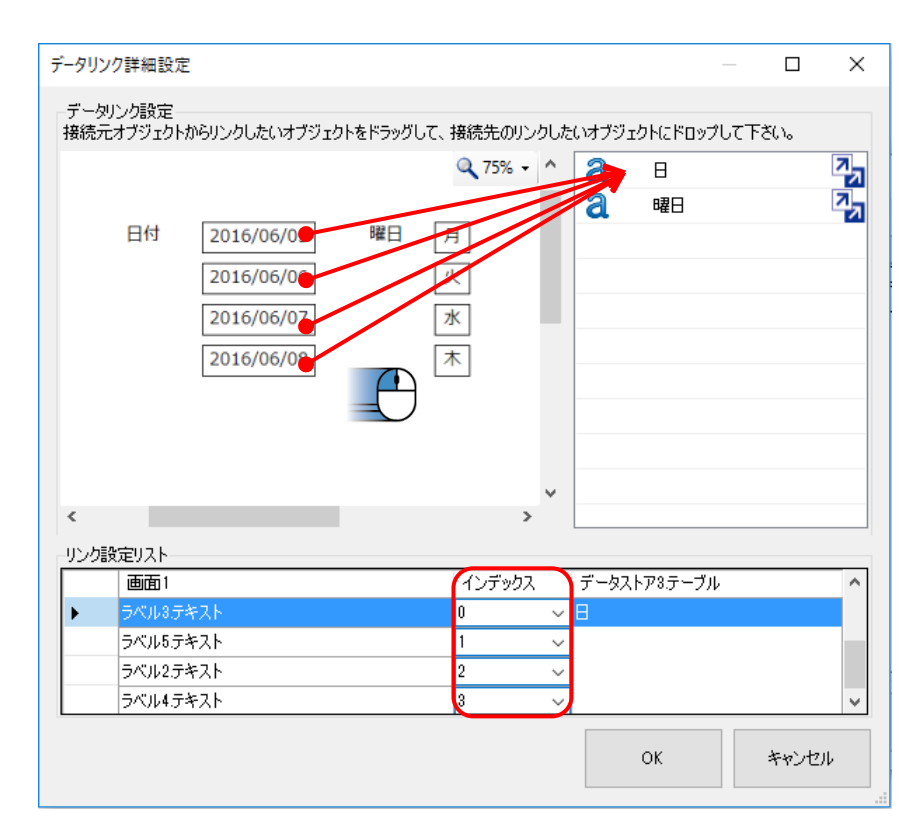

同じ項目の複数のラベルを、全て一つのテーブル項目に渡します。インデックスは初期状態では「全てのデータ」になっているので、データを登録したい順番にインデックス「0」から指定します。

#### 5. ファイルから入力した情報を保存する

CSV ファイルから入力した情報は、データとして保存するためにデータストアを使用します。データストア内にテーブルを作成し、データを登録してみましょう。

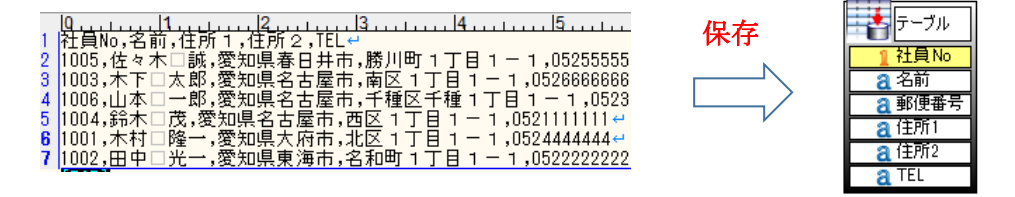

オブジェクト関連図に「ファイル入力」と「データストア」を配置後、データリンクコ ネクタで繋ぎます。データストアにテーブルを作成し、必要なフィールドを設定します。 ファイル入力にはファイル名を設定し、取り込む項目名と列番号を入力します。

CSV にタイトル行がある場合は「タイトル行を無視」を「有効」にします。「入力監視」を「有効」にしておくと、プロジェクト起動時やファイルを書き換えた時にファイルを読み込みます。

| 77-1ル入内 |   | →          |             |     |           |      |       |   |
|---------|---|------------|-------------|-----|-----------|------|-------|---|
|         | ŀ | <b>n</b> 0 | ファイル入力      |     | 0         | 2    | _ □   |   |
|         | 7 | 🚹 ファイル入力   |             | 分割方 | 5式 区切り文字会 | 分割 🔹 | 区切り文字 | ÷ |
|         |   | 力称         |             |     | 項目名       | 列番号  |       |   |
|         | ٩ |            |             | •   | 社員No      | 1    | ~     |   |
|         |   |            | 781767(7)   |     | 名前        | 2    | ~     | • |
|         |   | 動作         |             |     | 郵便番号      | 3    | ~     |   |
|         |   | ファイル名      | C:¥Users¥ya |     | 住所1       | 4    | ~     |   |
|         |   | 文字コードセット   | 日本語 (シフト J  |     | 住所2       | 5    | ~     |   |
|         |   | 入力設定       |             |     | TEL       | 6    | ~     |   |
|         |   | タイトル行を無視   | 有効          | *   |           |      | ~     |   |
|         |   | データ更新方法    | 追加·更新       |     |           |      |       |   |
|         |   | 入力監視       | 有効          |     |           |      |       |   |
|         |   | 読み込み後削除    | 無効          |     |           |      |       |   |

データリンクコネクタをダブルクリックして「データリンク詳細設定」を開きます。フ ァイル入力で設定した項目を、データ保存先の各フィールドとリンクさせます。

| データリンク        | 詳細設定              |          |                      |                       | — 🗆        | ×   |
|---------------|-------------------|----------|----------------------|-----------------------|------------|-----|
| ーデータル<br>接続元オ | ノク設定<br>トブジェクトからり | ンクしたいオブジ | ェクトをドラッグして、扌         | <u> 表続先のリンクしたいオブ:</u> | ジェクトにドロップし | て下さ |
|               | 社員 No             | •        | <del>- 🖘</del> 1     | 社員 No                 |            | ↗   |
|               | 名前                | •        | <del>_ ⊡&gt;</del> a | 名前                    |            |     |
|               | 郵便番号              | •        | <del></del> ∂        | 郵便番号                  |            |     |
|               | 住所1               | •        | <del></del> ∂        | 住所1                   |            |     |
|               | 住所2               | •        | <del>&gt;</del> a    | 住所2                   |            |     |
|               | TEL               | •        | <del></del> ∂        | TEL                   |            | ⊿   |

#### 6. 特定の項目のみ更新する

テーブルや画面のデータ更新機能を使用すると、データリンクされている全てのデータ を更新します。特定のデータのみ更新したい時、「更新クエリ」を使えばクエリの条件式 を満たす特定のレコードのみ更新できます。

下図は商品リストです。価格に変更があった際、特定の商品の価格のみ更新させます。

| 商品IC  | ) 商品  | 名               | 価格                         |         | 備考             |   |
|-------|-------|-----------------|----------------------------|---------|----------------|---|
| B1111 | 圧力鍋   |                 | ¥7,000                     | リワンタッ   | チ開閉式、10年保証     |   |
| B2222 | フライパ  | ン               | ¥3,000                     | ) IH非対応 |                |   |
| B3333 | タッパー  |                 | ¥500                       | ) 耐熱    |                |   |
| B4444 | 包丁    |                 | ¥2,000                     | ) カラー:  | ピンク            |   |
| B5555 | ピーラー  |                 | ¥900                       | カバー付    | ŧ 🗸            |   |
|       | 茶口での  |                 | <b>1</b> / 1 <sup>44</sup> | ITT MT  | <u>#</u> ==    | 7 |
|       | 問品ID  | 間調              | 16 <b>7</b> 5              | 1四格     | 個考             | - |
|       | B1111 | 圧力鍋             |                            | ¥8,000  | ワンタッチ開閉式、10年保証 |   |
|       | B2222 | フライノ            | ペン                         | ¥3,000  | IH非対応          |   |
|       | B3333 | タッパ-            | -                          | ¥620    | 耐熱             |   |
|       | B4444 | 包丁              |                            | ¥2,000  | カラー : ピンク      |   |
|       | B5555 | ピーラー            | -                          | ¥900    | カバー付き          |   |
|       |       |                 |                            |         |                |   |
|       | 商     | 品ID<br>品名<br>西格 | B3333<br>タッパー<br>62        | 0 円     | 更新             |   |

※リスト下の商品情報表示は、リストの選択変更イベントのアクションで表示していま す。

更新クエリからテーブルヘデータリンクを追加し、更新クエリのダブルクリックで「ク エリ設計」を開きます。条件を設定すると、条件を満たすレコードのみが更新され、設定 しないと全レコードが更新されます。

| 商品マスタ<br>(2) 商品D<br>(2) 商品名<br>1) 価格 | 価格更新<br>クエリ設計 [価格更新]                                                                                                    |                                                      | _                         |       | × |
|--------------------------------------|----------------------------------------------------------------------------------------------------|------------------------------------------------------|---------------------------|-------|---|
|                                      | テーブル 値<br>一 (前品マスタ<br>一 (前品)<br>一 (前品)<br>- (前品)<br>- (前品)<br>- (前品)<br>- (前品)<br>- (前品)<br>- (前品)<br>- (前品)<br>- (前名)<br>- (前名)<br>- (前<br>)<br>- (前<br>)<br>- ()<br>- (前<br>)<br>- (<br>)<br>- (<br>)<br>- (<br>)<br>- (<br>)<br>- (<br>)<br>- (<br>)<br>- (<br>)<br>- ( | 条件<br>◆ 複合 •    後合 •    上較 •    ※ 演算   ● 満品マスタ商品ID = | ▼  <br><mark>2</mark> 商品: |       |   |
|                                      |                                                                                                    | ОК                                                   |                           | キャンセル | , |

画面から更新クエリへのデータリンクは、データを更新させたいフィールドのみリンク 設定します。

更新クエリの条件に「パラメータ」を設定した場合は、接続先リンクサイトの一番上に 条件を渡すパラメータ項目が表示されます。

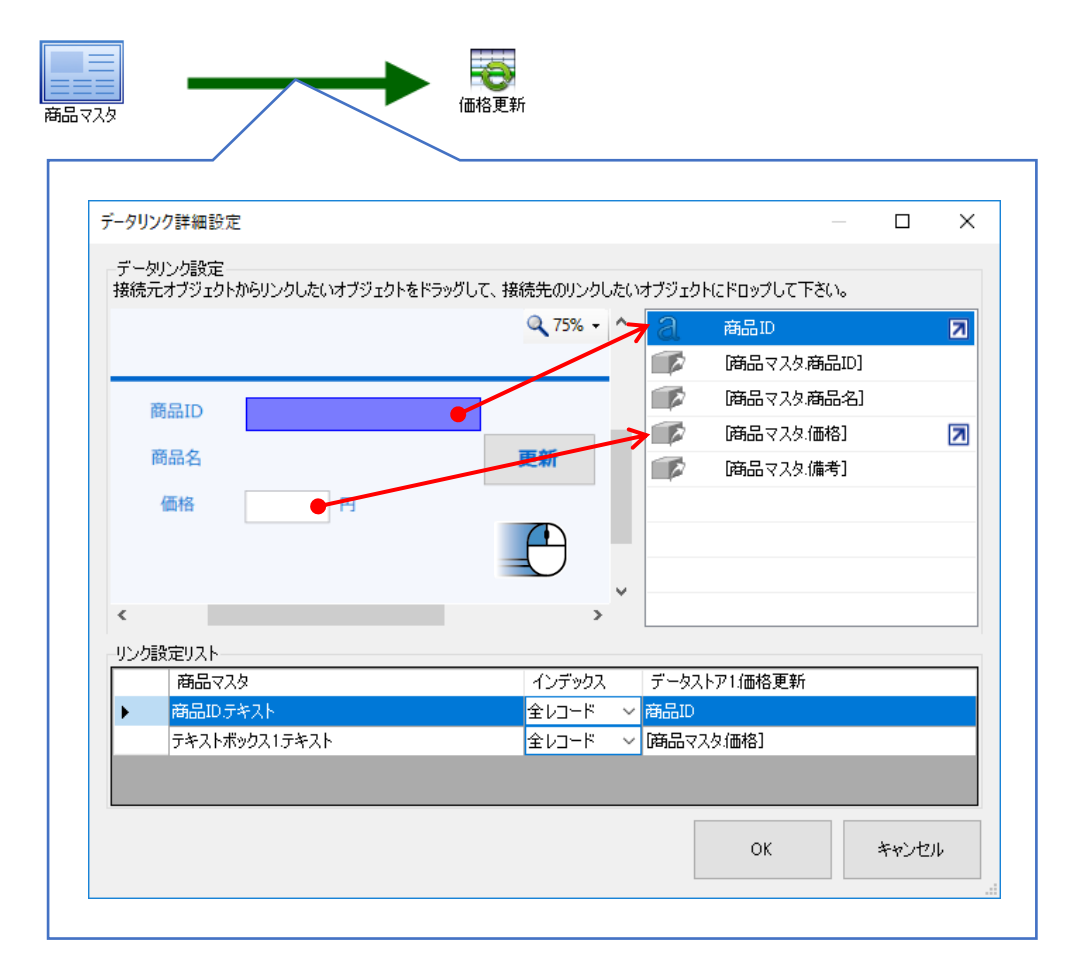

更新クエリの実行は、ボタンのクリックイベントなどのアクションから呼び出します。

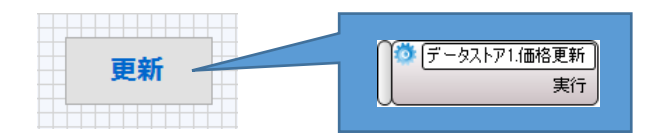

#### 7. 保存した情報を表示する(クエリなし)

テーブルから画面へデータを表示するには、テーブルと画面を直接データリンクする方 法と、テーブルからクエリを使用して画面にデータリンクする方法があります。クエリを 使わない場合、テーブル内の全データをそのまま表示します。

|                   | / 【 通No | 名前    | 住所1     | 住所2         |
|-------------------|---------|-------|---------|-------------|
| <u>1 社員No</u><br> | 1004    | 鈴木 茂  | 愛知県名古屋市 | 西区1丁目1-1    |
| <u>a</u> 住所1      | 1002    | 田中光一  | 愛知県東海市  | 名和町1丁目1-1   |
| 2 1至月12<br>2 TEL  | 1006    | 山本一郎  | 愛知県名古屋市 | 千種区千種1丁目1-1 |
|                   | 1001    | 木村 隆一 | 愛知県大府市  | 北区1丁目1-1    |

テーブルから画面へデータリンクを行います。

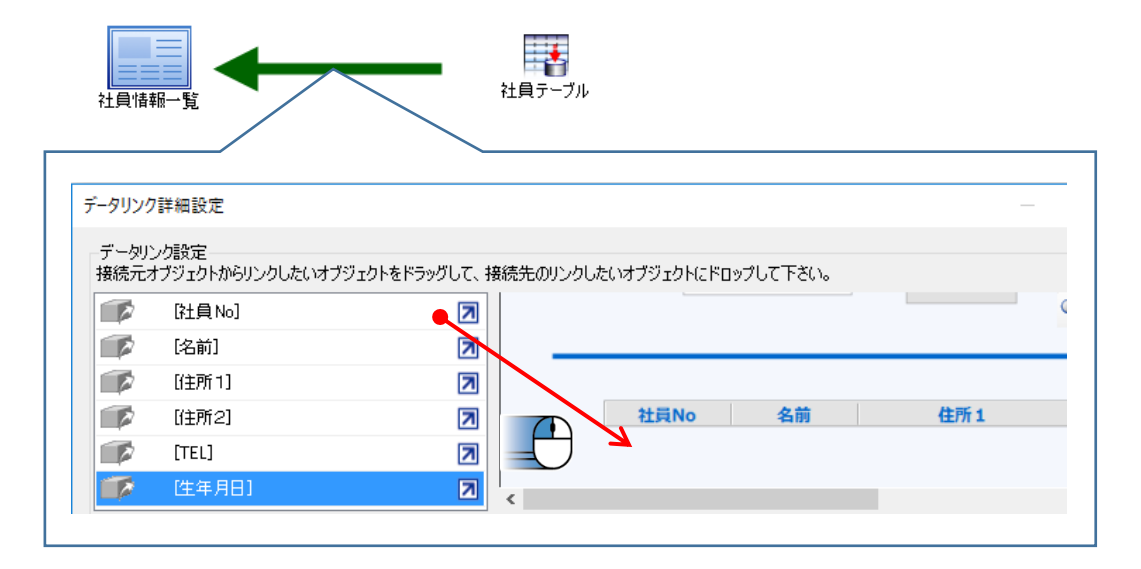

画面の初期化またはボタンのアクションに、画面の「データ要求」機能を設定し、デー タを表示させます。

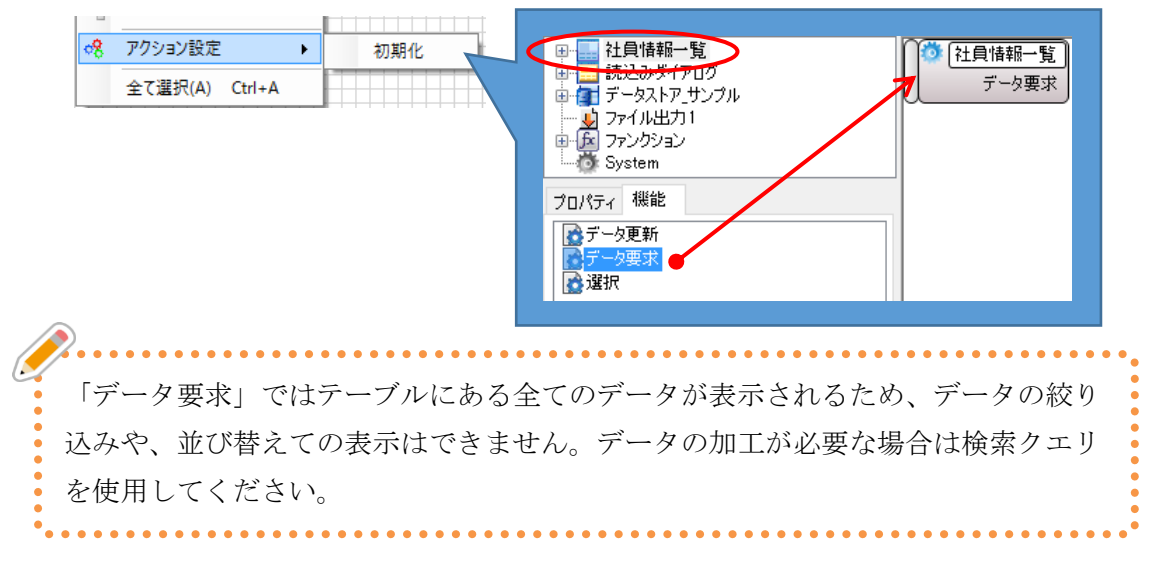

#### 8. 保存した情報を表示する (クエリあり)

テーブルから画面へデータを表示する場合、クエリを使用することで、データの絞り込 みや並び替えができます。

| 社員テーブル        | R    |       |         |           |
|---------------|------|-------|---------|-----------|
|               | 社員No | 名前    | 住所1     | 住所2       |
| <u>а</u> 46前1 | 1001 | 木村 隆一 | 愛知県大府市  | 北区1丁目1-1  |
| <b>2</b> 住所2  | 1002 | 田中光一  | 愛知県東海市  | 名和町1丁目1-1 |
| a iel         | 1003 | 木下 太郎 | 愛知県名古屋市 | 南区1丁目1-1  |
|               | 1004 | 鈴木 茂  | 愛知県名古屋市 | 西区1丁目1-1  |

テーブルに検索クエリを作成し、クエリから画面へデータリンクを行います。

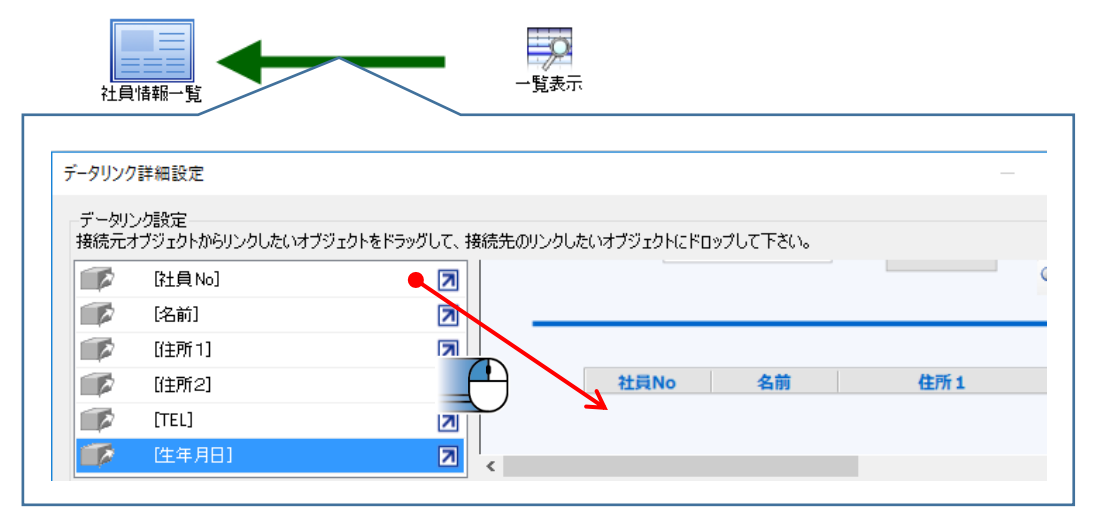

画面の初期化またはボタンのクリックイベントのアクションに、検索クエリの「実行」を設定し、データを表示させます。

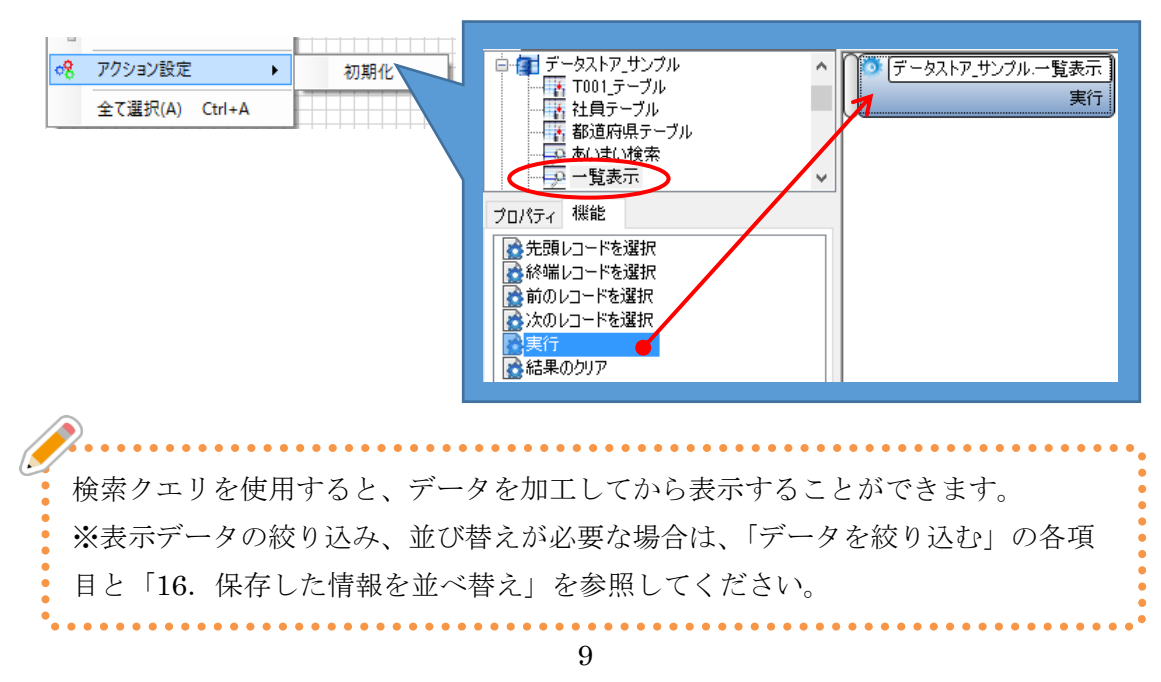

#### 9. 一つの項目から複数のラベルに表示する

テーブルの同一項目のデータを、複数のラベルに表示させます。テーブルから抽出したデ ータに「インデックス」を指定することで、データに順番を付けて複数のラベルに表示させ ることができます。

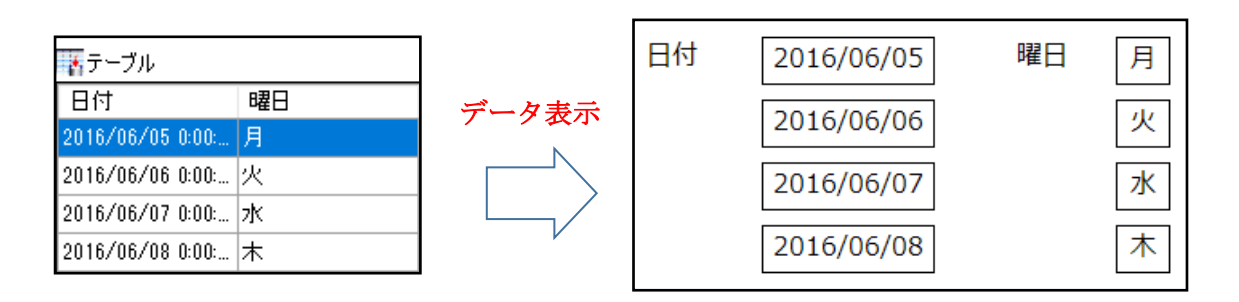

「インデックス」の指定は、検索クエリから画面への「データリンク詳細設定」で行いま す。

| -   | _   |
|-----|-----|
| d   |     |
| - 7 | · · |
|     |     |

| データリン             | ク詳細設定                                   |                   | _                 |                                    |
|-------------------|-----------------------------------------|-------------------|-------------------|------------------------------------|
| データ」<br>接続元<br>『ア | いンク設定<br>オブジェクトからリンクしたい<br>[日付]<br>[曜日] | オブジェクトをドラッグして、接続先 | のリンクしたいオブジェクトにドロッ | プして下さい。<br><b>へ</b> 75% <b>・</b> ^ |
|                   |                                         |                   |                   |                                    |
|                   | ل من ا                                  | <                 | _                 | >                                  |
| 「リンク語             | (定リスト<br>データフトア1絵委                      | 面面3               |                   | fw/17                              |
| •                 | 日付1                                     | ラベル8テキスト          | 12.               |                                    |
| 1                 |                                         | ラベルタテキスト          | 1                 | ~                                  |
|                   |                                         | ラベル10テキスト         | 2                 | ~                                  |
|                   |                                         | ラベル11テキスト         | 3                 | ~ ~                                |
|                   |                                         |                   | ОК                | キャンセル                              |

同一項目から複数のラベルにドロップし、表示順にインデックスを「0」から指定します。 ラベルの並べ順とインデックスの順番が一致するように気を付けましょう。

#### 10. 保存した情報から選択肢を表示する(コンボボックス)

複数の候補から1つだけ選択して入力する場合、コンボボックス部品を使用します。コ ンボボックスはプロパティの「選択リスト設定」から選択項目を設定することができます が、選択する項目が増えたたり減ったりする場合は、テーブルに保存されているデータを 候補として選択リストに表示させます。

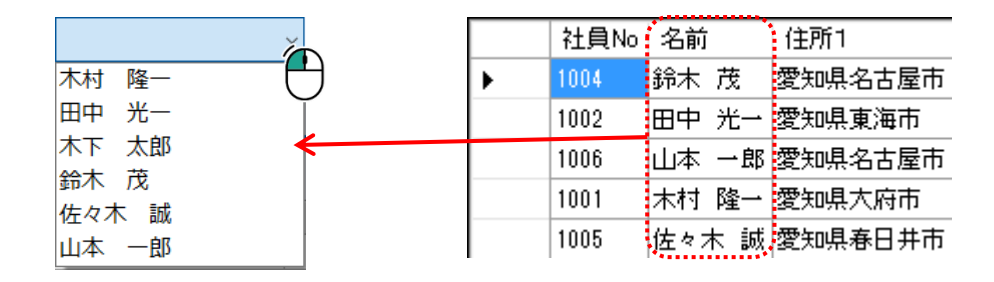

検索クエリを使用し、コンボボックスに表示するデータを取得します。

プロパティで設定する時と同様に、表示するテキストと内部で持つ設定値がそれぞれ設 定できます。設定値には一意の値(キーNo等)を使用しましょう。

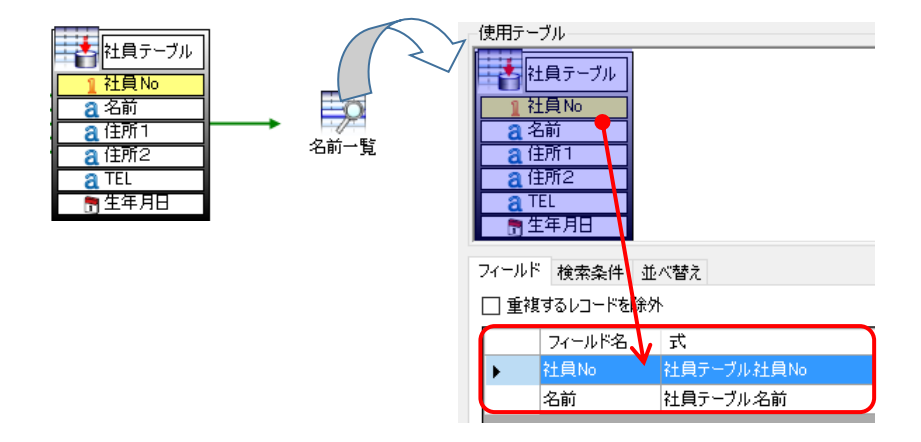

検索クエリから画面に配置したコンボボックスへデータリンクします。

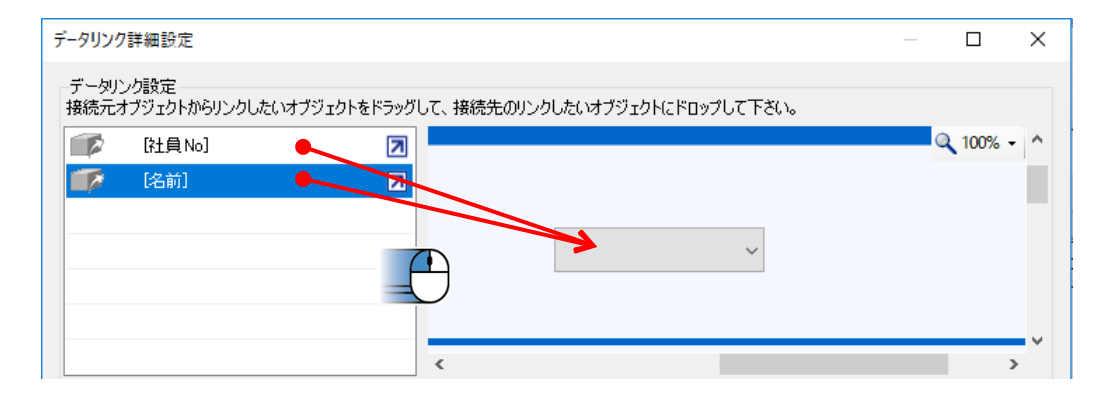

リンクターゲットでは、コンボボックスに表示するテキストを「選択リストテキスト」 に、内部で持つ設定値は「選択リスト設定値」にリンクします。

| リンクターゲット選択<br>データリンクするターゲットを、接続元・ | 接続先それぞれで選択して下さい                                                                        |                                                                                                    |   |
|-----------------------------------|----------------------------------------------------------------------------------------|----------------------------------------------------------------------------------------------------|---|
| コンボボックス                           | 社員情報一覧                                                                                 | リンクターゲット選択                                                                                                   | × |
| ₩ [名前]                            | <ul> <li>□ コンボボックス1</li> <li>□ 運択リストラキスト</li> <li>□ 運択リスト設定値</li> <li>□ 運択値</li> </ul> | データリンクするターゲットを、接続元・接続先それぞれで選択して下さい。<br>コンボボックス<br>✓ 【社員情報一覧<br>ゴンボボックス1<br>「ゴコンボボックス1<br>」 選択リスト設定値<br>」 選択値 |   |

並び替えや表示条件がある場合は検索クエリに設定しておき、画面のアクションから検 索クエリの「実行」を呼び出します。

|   | - |                |                      |
|---|---|----------------|----------------------|
| < | 8 | アクション設定 🕨      | 初期化 ブータストア」サンプル・名前検索 |
|   |   | 全て選択(A) Ctrl+A | 美行                   |

#### 11. 2つのテーブルから情報を取得する

2つのテーブルから共通する項目で関係付けをして、必要な情報を取得することができ ます。テーブル間を関係付けすることを、「リレーション」と言います。

|   | جيبينين بينين |            |        |       |     |  |  |  |  |
|---|---------------|------------|--------|-------|-----|--|--|--|--|
|   | 注文コード         | 日付         | 担当     | 商品コード | 数量  |  |  |  |  |
|   | 101-1000      | 2016/05/01 | 鈴木     | A002  | 50  |  |  |  |  |
| į | 101-1001      | 2016/05/01 | 鈴木     | C001  | 100 |  |  |  |  |
| į | 102-1000      | 2016/05/02 | 田中     | B001  | 200 |  |  |  |  |
|   | 201-1000      | 2016/05/03 | 水野     | A001  | 100 |  |  |  |  |
|   | 201-1001      | 2016/05/03 | 水野     | A002  | 100 |  |  |  |  |
|   | **********    |            | ****** |       |     |  |  |  |  |

注文テーブル

商品マスタ

| 商品コード | 取引先 | 商品名   | 金額  |
|-------|-----|-------|-----|
| A001  | A会社 | クリップ  | 150 |
| A002  | D会社 | ത്ന   | 120 |
| A003  | B会社 | はざみ   | 350 |
| B001  | A会社 | ボールペン | 80  |
| B002  | A会社 | ホッチキス | 220 |

| 7 | $\checkmark$ | 5 |
|---|--------------|---|
|   | ×            |   |

| 注文コード    | 担当者 | 商品名   | 数量  | 単価  | 金額     |
|----------|-----|-------|-----|-----|--------|
| 201-1000 | 水野  | クリップ  | 100 | 150 | 15,000 |
| 101-1000 | 鈴木  | のり    | 50  | 120 | 6,000  |
| 201-1001 | 水野  | のり    | 100 | 120 | 12,000 |
| 102-1000 | 田中  | ボールペン | 200 | 80  | 16,000 |
| 201-1002 | 水野  | ボールペン | 80  | 80  | 6,400  |
| 101-1001 | 鈴木  | テープ   | 100 | 180 | 18,000 |

例えば、「注文テーブル」と「商品マスタ」2つのテーブルに、それぞれの情報を保存しています。この2つのテーブルは、「商品コード」を共通項目としているため、商品コードで紐づけすることができます。

| 注文テーブル  |          |            |    |       |     |
|---------|----------|------------|----|-------|-----|
| 8 注文コード | 注文コード    | 日付         | 担当 | 商品コード | 数量  |
| 同日付     | 101-1000 | 2016/05/01 | 鈴木 | A002  | 50  |
|         | 101-1001 | 2016/05/01 | 鈴木 | C001  | 100 |
|         | 102-1000 | 2016/05/02 | 田中 | B001  | 200 |
|         | 201-1000 | 2016/05/03 | 水野 | A001  | 100 |
|         | 201-1001 | 2016/05/03 | 水野 | A002  | 100 |
|         | 201-1002 | 2016/05/03 | 水野 | B001  | 80  |
|         | 102-1001 | 2016/05/04 | 田中 | A001  | 40  |
|         |          |            |    |       |     |

| 12.9 | 商品コード | 取引先 | 商品名   | 金額  |
|------|-------|-----|-------|-----|
|      | A001  | A会社 | クリップ  | 150 |
|      | A002  | D会社 | ത്ന   | 120 |
|      | A003  | B会社 | はさみ   | 350 |
|      | B001  | A会社 | ボールペン | 80  |
|      | B002  | A会社 | ホッチキス | 220 |
|      | C001  | C会社 | テープ   | 180 |
|      | C002  | B会社 | 封筒    | 280 |
|      |       |     |       |     |

L

商品、

検索クエリを使用して、注文テーブルと商品マスタを「商品コード」で関係付け、情報 を取得してみましょう。

使用テーブルに商品マスタを追加します。

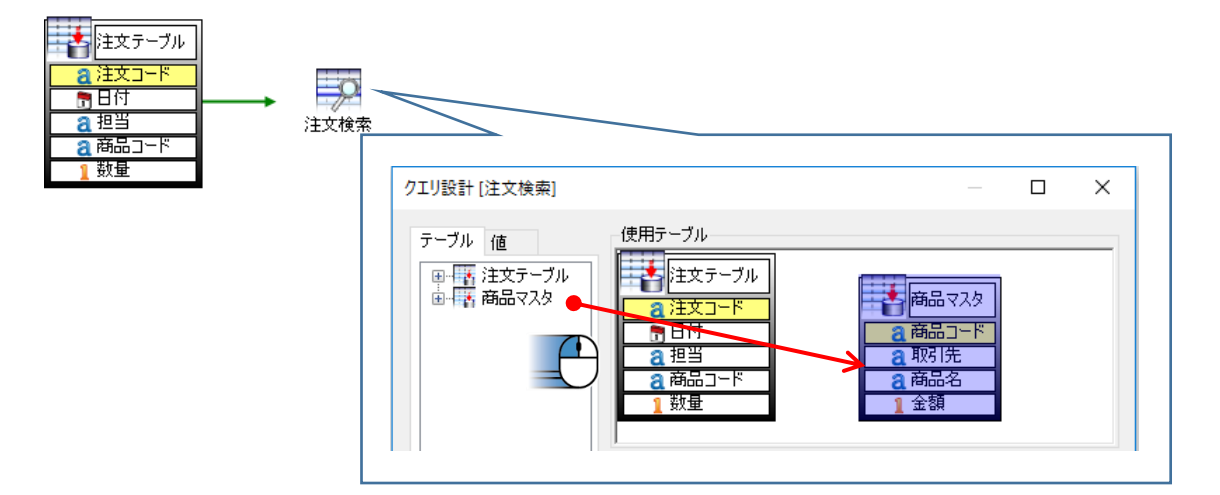

注文テーブルの「商品コード」と商品マスタの「商品コード」は共通項目のため、「商 品コード」をキーとして2つのテーブルを紐づけできます。

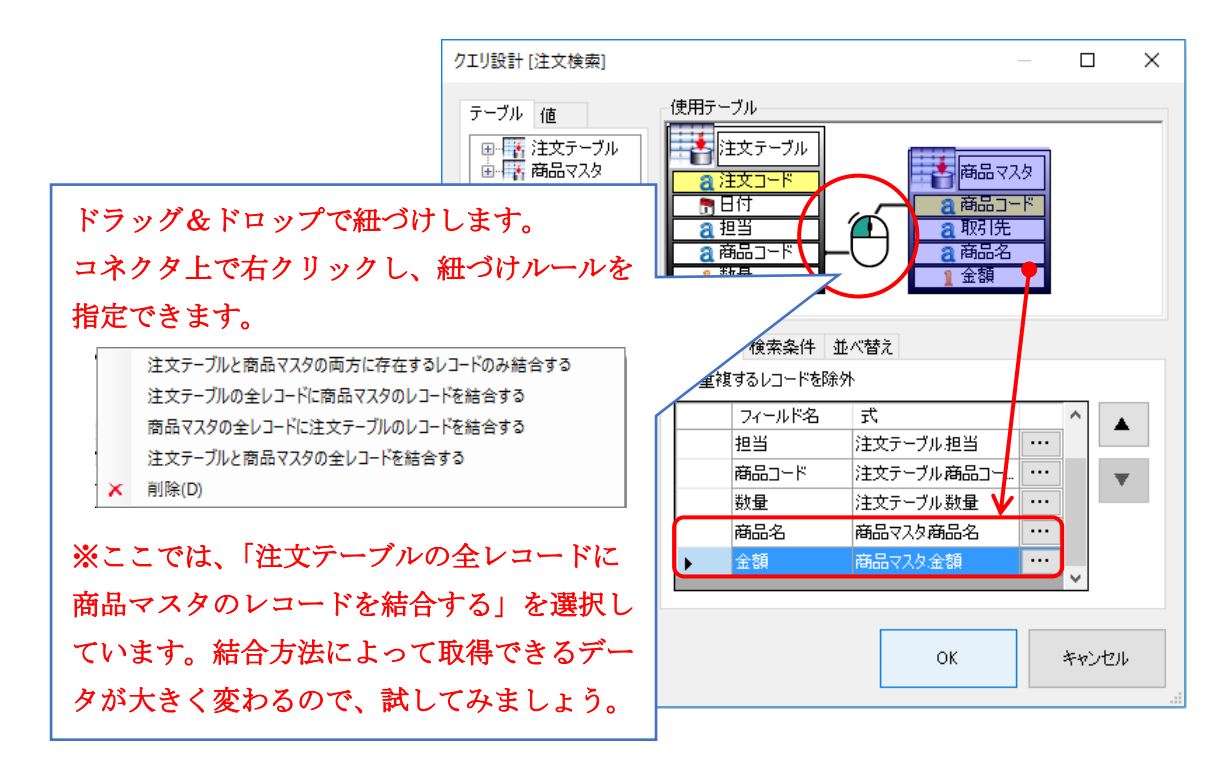

「商品コード」を共通項目として紐づけすることにより、商品マスタの項目も1つのク エリで同時に取得できます。

#### 12. ファイル入力した情報を並び替えて表示する(一時テーブル)

CSV ファイルからデータを入力し画面に表示する場合、CSV ファイルと画面を直接デ ータリンク設定することができますが、一時テーブルを利用することでデータの加工がで きます。ファイルから一時テーブルに入力し、検索クエリを使うことで、並び替えをして から画面に表示することができます。また、データの絞り込みなども可能になります。

| 0.11.11.12.13.11<br>1 社員No.名前,住所1,住所2,15L。<br>2 1005,佐々木□誠,愛知県春日井市,勝川<br>3 1003,木下□太郎,愛知県名古屋市,雨区<br>4 1006,山本□一郎,愛知県名古屋市,千種 | 町1丁目1-1,052<br>1丁目1-1,052<br>1丁目1-1,05266<br>蒸千種1丁目1-1 | 25555<br>3666666<br>,0523 |    | 社員 No 順に並び替え |         |
|----------------------------------------------------------------------------------------------------|--------------------------------------------------------|---------------------------|----|--------------|---------|
| 5 1004,铈木□戊,変知県名古屋市,西区1<br>6 1001,木村□隆一,愛知県大府市,北区1                                                                          | 社員No                                                   | :                         | 名前 | 住所1          | 住所      |
| 7 1002,田中□光一,愛知県東海市,名和町                                                                                                    | 1001                                                   | 木村                        | 隆一 | 愛知県大府市       | 北区1丁目1- |
|                                                                                                    | 1002                                                   | 田中                        | 光一 | 愛知県東海市       | 名和町1丁目: |
|                                                                                                    | 1003                                                   | 木下                        | 太郎 | 愛知県名古屋市      | 南区1丁目1- |

ファイル入力部品に「ファイル名」や「項目」「列番号」など必須事項を設定します。

| l  |           | サンプル          | / - [ファイ | ル入力1]      | ٩                           | 2   | Þ  | _ |        | * |
|----|-----------|---------------|----------|------------|-----------------------------|-----|----|---|--------|---|
|    | 👔 ファイル入力1 |               | 分割方      | 5式 区切り文字分割 | <ul> <li>区切り文字 力</li> </ul> | דעו |    | - |        |   |
|    |           |               |          | 項目名        |                             | 列番  | :号 |   |        |   |
| ٩, |           |               | •        | 社員No       |                             | 1   |    |   | $\sim$ |   |
|    |           |               |          | 名前         |                             | 2   |    |   | $\sim$ | • |
|    |           |               |          | 住所1        |                             | 3   |    |   | $\sim$ |   |
|    |           |               |          | 住所2        |                             | 4   |    |   | $\sim$ |   |
|    | 名称        |               |          | 電話番号       |                             | 5   |    |   | $\sim$ |   |
|    | 名称        | ファイル入力1       | *        |            |                             |     |    |   | $\sim$ |   |
|    | 動作        |               |          |            |                             |     |    |   |        |   |
|    | ファイル名     | C:¥社員データ.csv  |          |            |                             |     |    |   |        |   |
|    | 文字コードセット  | 日本語 (シフト JIS) |          |            |                             |     |    |   |        |   |

データストアに一時テーブルを用意し、ファイル入力から一時テーブルへデータリンク を設定します。

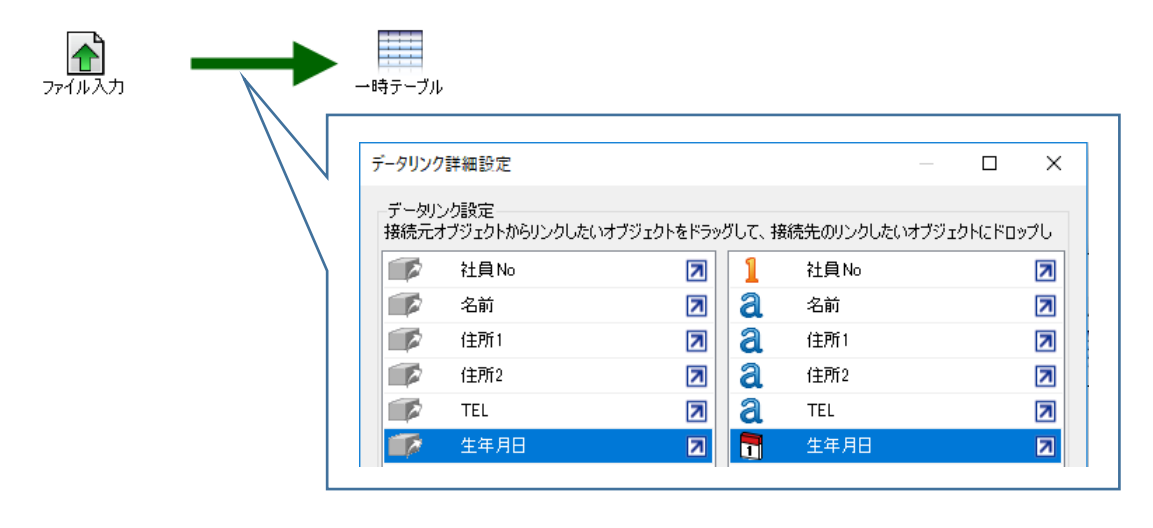

ファイル入力から画面(ダイアログ)へ参照コネクタを接続し、画面の初期化やボタン のクリックイベントのアクションから「読込み」機能を呼びだします。リストへの表示 は、検索クエリから画面へデータリンクを行い、検索クエリの「実行」機能を「読込み」 の後に配置します。

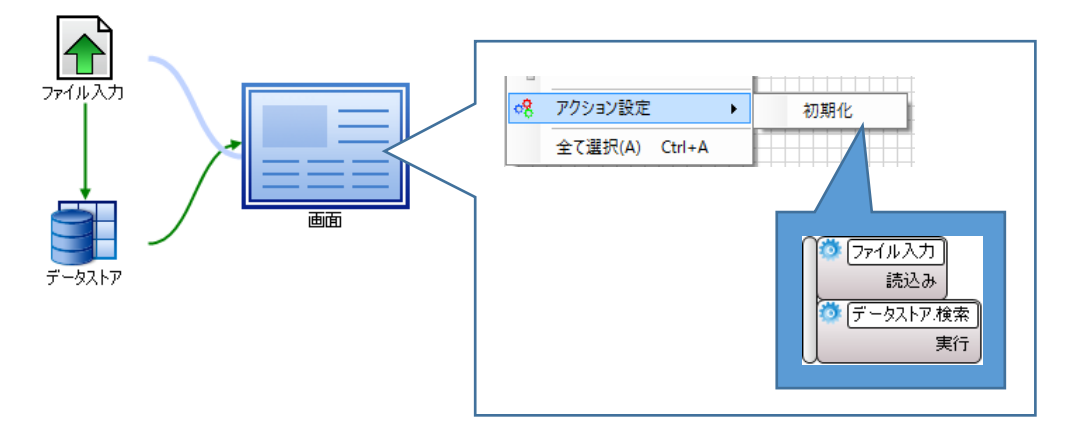

#### 13. テーブルからテーブルヘデータを取り出す

同一データストア内のテーブル間に、データリンク設定することはできません。テーブル からテーブルへデータをコピーしたい場合や、検索クエリから別のテーブルへデータを格 納したい場合は、もう1つデータストアを用意してください。

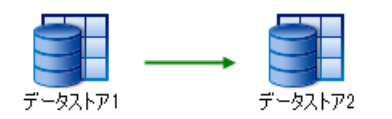

データストア間をデータリンクコネクタで接続し、データを渡します。この時、検索条件 が設定されたクエリを使って渡すと、一部のデータのみが渡されます。

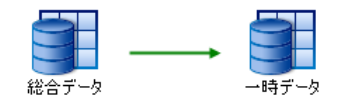

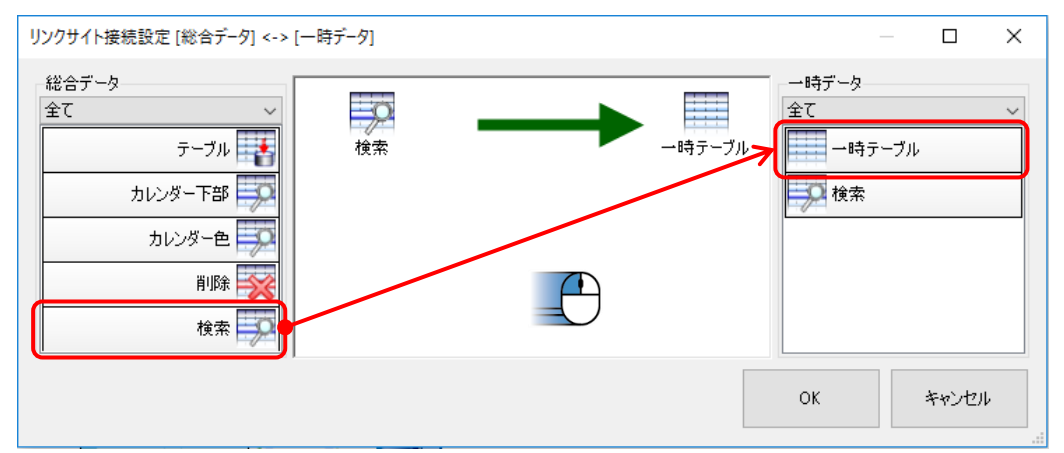

テーブル間をデータリンク設定し入力する場合、データリンクを接続したテーブルの「デ ータ更新」機能を画面の初期化やボタンのクリックベントから呼び出します。検索クエリか らテーブルへデータを入力する場合は、検索クエリの「実行」を呼び出します。

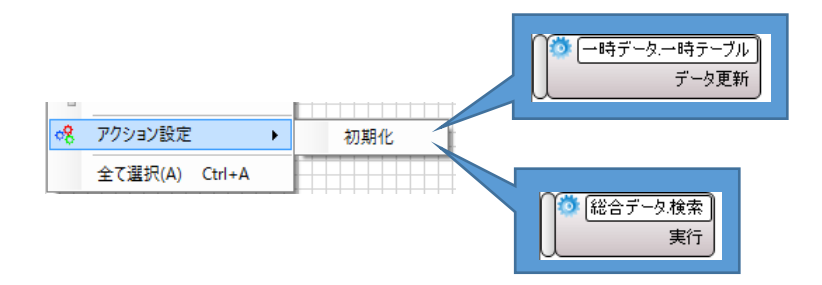

#### 14. テーブル内のデータ件数を表示する

テーブル内のデータ件数を画面に表示します。

Sec. 1

| 登録件数 6 |       |         |     |
|--------|-------|---------|-----|
| 社員No   | 名前    | 住所1     |     |
| 1001   | 木村 隆一 | 愛知県大府市  | 北区  |
| 1002   | 田中光一  | 愛知県東海市  | 名和明 |
| 1003   | 木下 太郎 | 愛知県名古屋市 | 南区  |
| 1004   | 鈴木 茂  | 愛知県名古屋市 | 西区  |
| 1005   | 佐々木 誠 | 愛知県春日井市 | 勝川田 |
| 1006   | 山本一郎  | 愛知県名古屋市 | 千種  |

データストア内のテーブルのデータ件数は画面のアクションから取得することができま す。テーブルのレコード数を取得することにより、そのテーブル内の全データ件数を知る ことができます。

| 1000000000000000000000000000000000000 | $\mathcal{T}$ |       |         |             |             |
|---------------------------------------|---------------|-------|---------|-------------|-------------|
| <u>1</u> 社員No                         | 社員No          | 名前    | 住所1     | 住所2         | TEL         |
| <u>2</u> 名前<br><u>3</u> 住所1           | 1004          | 鈴木 茂  | 愛知県名古屋市 | 西区1丁目1-1    | 0521111111  |
| ▲ 住所2                                 | 1002          | 田中 光一 | 愛知県東海市  | 名和町1丁目1-1   | 0522222222  |
| a TEL                                 | 1006          | 山本 一郎 | 愛知県名古屋市 | 千種区千種1丁目1-1 | 05233333333 |
| <b>青</b> 生年月日                         | 1001          | 木村 隆一 | 愛知県大府市  | 北区1丁目1-1    | 0524444444  |
|                                       | 1005          | 佐々木 誠 | 愛知県春日井市 | 勝川町1丁目1-1   | 0525555555  |
|                                       | 1003          | 木下 太郎 | 愛知県名古屋市 | 南区1丁目1-1    | 0526666666  |

アクション設定画面からテーブルの「レコード数」プロパティを使用し、データの件数 をラベルに表示します。

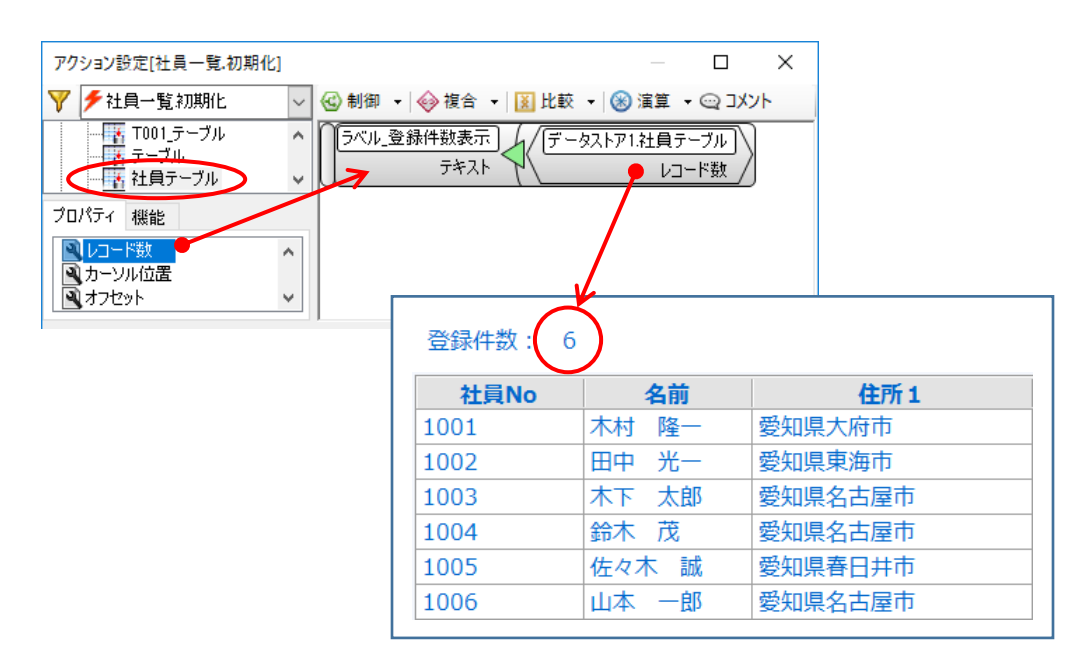

#### 15. 検索結果のデータ件数を表示する

検索クエリを実行した結果のデータ取得件数を画面に表示します。

| 検索ワード木 |       | 検索      |     |
|--------|-------|---------|-----|
| 2件     |       |         |     |
| 社員No   | 名前    | 住所1     |     |
| 1004   | 木村 隆一 | 愛知県大府市  | 1t[ |
| 1006   | 木下 太郎 | 愛知県名古屋市 | 南[  |

検索クエリを実行した後、検索結果のデータ件数が、検索クエリの「レコード数」プロ パティを使用します。

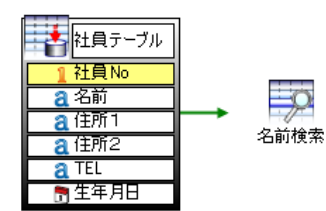

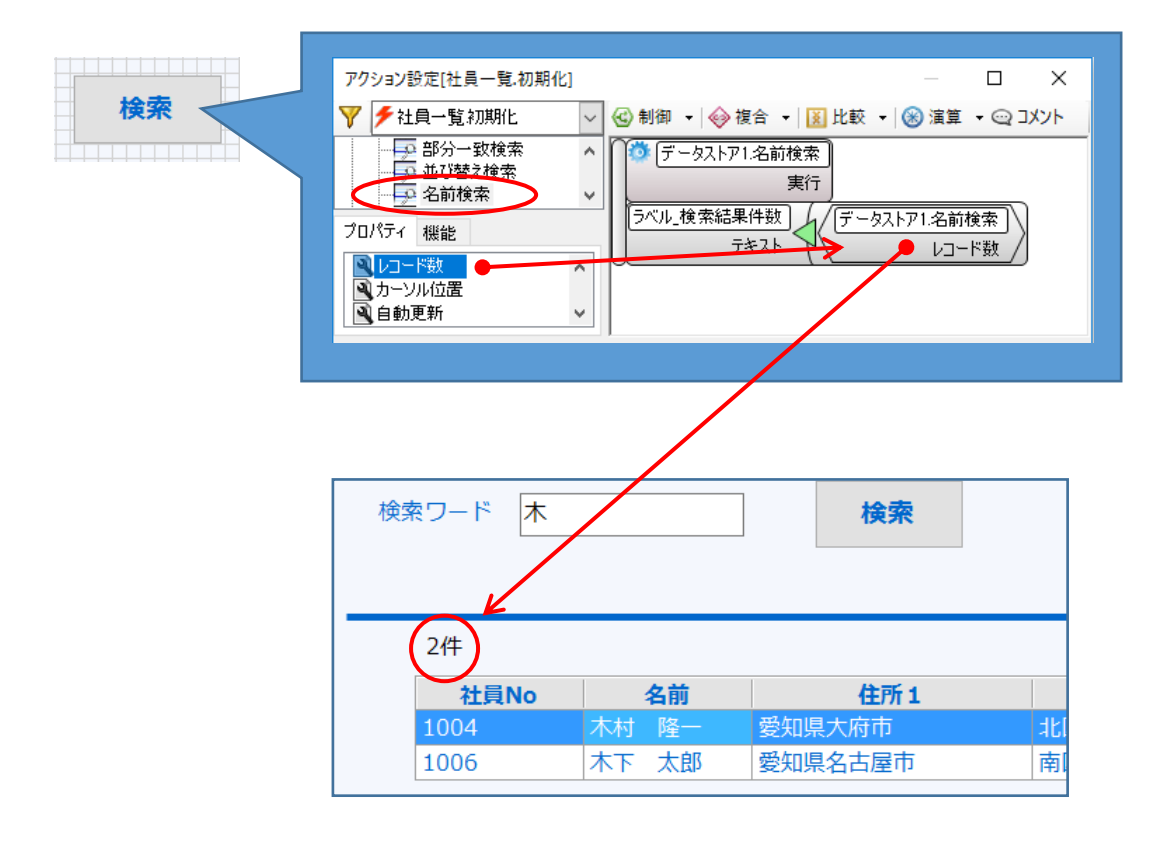

#### 16. 保存した情報を並べ替えて表示する

テーブルのデータを画面に表示する際に表示順を指定したい場合、検索クエリの並び替 え機能を使用します。

| 社員No | 名前    | 住所1     | 住所2         | TEL        |
|------|-------|---------|-------------|------------|
| 1004 | 鈴木 茂  | 愛知県名古屋市 | 西区1丁目1-1    | 0521231234 |
| 1002 | 田中光一  | 愛知県東海市  | 名和町1丁目1-1   | 0521231234 |
| 1006 | 山本一郎  | 愛知県名古屋市 | 千種区千種1丁目1-1 | 0521231234 |
| 1001 | 木村隆一  | 愛知県大府市  | 北区1丁目1-1    | 0521231234 |
| 1005 | 佐々木 誠 | 愛知県春日井市 | 勝川町1丁目1-1   | 0521231234 |
| 1003 | 木下 太郎 | 愛知県名古屋市 | 南区1丁目1-1    | 0521231234 |

|      |       |         | 1           |            |
|------|-------|---------|-------------|------------|
| 社員No | 名前    | 住所1     | 住所2         | TEL        |
| 1001 | 木村隆一  | 愛知県大府市  | 北区1丁目1-1    | 0521231234 |
| 1002 | 田中光一  | 愛知県東海市  | 名和町1丁目1-1   | 0521231234 |
| 1003 | 木下 太郎 | 愛知県名古屋市 | 南区1丁目1-1    | 0521231234 |
| 1004 | 鈴木 茂  | 愛知県名古屋市 | 西区1丁目1-1    | 0521231234 |
| 1005 | 佐々木 誠 | 愛知県春日井市 | 勝川町1丁目1-1   | 0521231234 |
| 1006 | 山本一郎  | 愛知県名古屋市 | 千種区千種1丁目1-1 | 0521231234 |

検索クエリの「並べ替え」のフィールドに、並べ替えるフィールドを配置します。「並 べ替え方向」から「昇順」「降順」のどちらかを設定します。

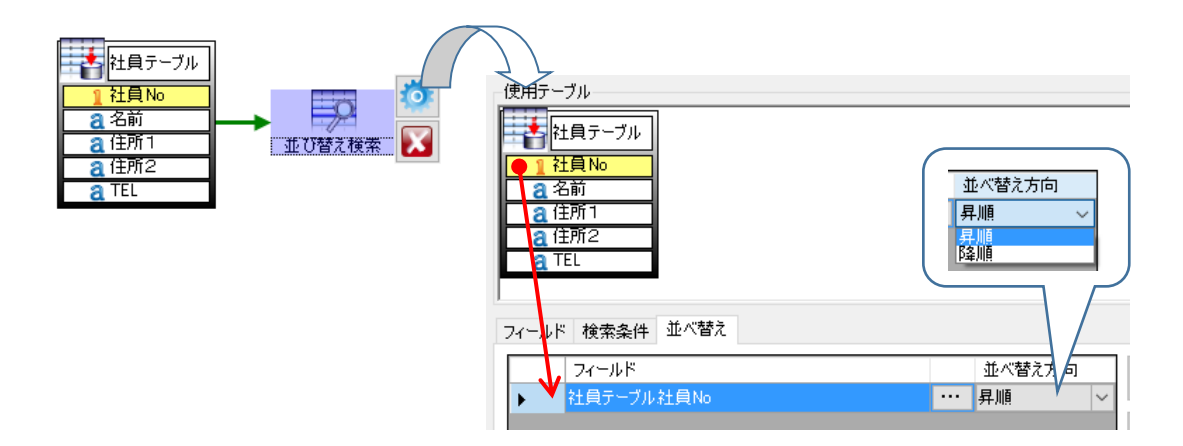

#### 17. 検索結果の取得件数を指定する

クエリでデータを取得する際、データの取得数を制限します。

「社員 No」や「ID」でクエリの並び替えを設定して使用することで、先頭にあるデータ または、終端にあるデータを必要な件数分のみ取得することができます。

| データビュー  |       |        |                          |        |            |         |        |            |   |
|---------|-------|--------|--------------------------|--------|------------|---------|--------|------------|---|
| ▶社員テーブル |       |        |                          | $\sim$ | テーブルデータ    | 取得      |        |            |   |
| 社員No    | 名前    | 住所1    | 住所2                      |        | TEL        |         |        |            |   |
| 1004    | 鈴木 茂  | 愛知県名古屋 | 市 西区1丁                   | 目1-1   | 0521111111 |         |        |            |   |
| 1002    | 田中 光一 | 愛知県東海市 | ī 名和町1                   | 丁目1-…  | 0522222222 |         |        |            |   |
| 1006    | 山本 一郎 | 愛知県名古屋 | 市 千種区千                   | 種1丁    | 0523333333 |         |        |            |   |
| 1001    | 木村 隆一 | 愛知県大府市 | i 北区1丁                   | 目1−1   | 0524444444 |         |        |            |   |
| 1005    | 佐々木 誠 | 愛知県春日井 | 市 勝川町1                   | 丁目1-…  | 0525555555 |         |        |            |   |
| 1003    | 木下 太郎 | 愛知県名古屋 | 市 南区1丁                   | 目1−1   | 0526666666 |         |        |            |   |
|         |       |        |                          |        |            |         |        |            |   |
|         |       |        |                          |        |            |         |        |            |   |
|         |       |        |                          | ,3件    | 取得         |         |        |            |   |
|         |       |        | $\rightarrow$ $\nearrow$ |        |            |         |        |            |   |
|         |       | データビュー | ~                        |        |            |         |        |            |   |
|         |       | ⊋検索クエリ |                          |        |            |         | $\sim$ | テーブルデータ取   | 阴 |
|         |       | [社員No] | [名前]                     | 【注序    | 所1]        | [住所2]   |        | [TEL]      |   |
|         |       | 1004   | 鈴木 茂                     | 愛知     | 県名古屋市      | 西区1丁目1・ | -1     | 0521111111 |   |
|         |       | 1002   | 田中 光一                    | 愛知     | 県東海市       | 名和町1丁目  | 1 –    | 0522222222 |   |
|         |       | 1006   | 山本 一郎                    | 愛知     | 県名古屋市      | 千種区千種1  | Т      | 0523333333 |   |
|         |       |        |                          |        |            |         |        |            |   |
|         |       |        |                          |        |            |         |        |            |   |
|         |       |        |                          |        |            |         |        |            |   |
|         |       |        |                          |        |            |         |        |            |   |

クエリを選択した状態で、プロパティにある「取得件数」を変更します。取得件数が 「0」の場合は、全てのデータが取得されます。

| 宅 | 3称        |       |
|---|-----------|-------|
|   | 名称        | 検索クエリ |
| 勭 | b/1°E     |       |
|   | カーソル制御モード | 先頭に戻す |
|   | 自動更新      | 無効    |
|   | オフセット     | 0     |
| C | 取得件数      | 3     |

#### 18. 固定条件でデータを絞り込む

データの中から必要なデータのみを取得します。

検索クエリの検索条件で固定の条件を使うと、必ず同じ条件のデータを抽出することが できます。

下図では「区分」のフィールドから「1」のデータのみ抽出しています。 ※「固定値」で設定すると、動作時に条件を変更することはできません。

| データビュー |       |          |          |              |      |
|--------|-------|----------|----------|--------------|------|
| 🚺 テーブル |       |          |          | ~ テーブルデ      | 一如很得 |
| 社員No   | 名前    | 住所1      | 住所2      | TEL          | 区分   |
| 1001   | 鈴木 茂  | 愛知県名古屋市… | 1丁目12-1  | 052-687-3545 | 1    |
| 1002   | 田中 光一 | 愛知県東海市明… | 3-1204-1 | 052-761-3846 | 1    |
| 1003   | 山本 一郎 | 愛知県名古屋市… | 2丁目 1-2  | 052-334-1845 | 1    |
| 2001   | 木村 隆二 | 愛知県大府市北… | 1丁目1-3   | 052-359-1115 | 2    |
| 2002   | 佐々木 誠 | 愛知県春日井市… | 1-1025   | 052-199-1528 | 2    |
| 2003   | 木下 太郎 | 愛知県名古屋市… | 6丁目4-32  | 052-665-1484 | 2    |

| データビュー | $\checkmark$ |          |          |              |      |
|--------|--------------|----------|----------|--------------|------|
| ₽検索    |              |          |          | ~ テーブルデ      | 一夕取得 |
| [社負No] | [名前]         | [住所1]    | [住所2]    | [TEL]        | 区分   |
| 1001   | 鈴木 茂         | 愛知県名古屋市… | 1丁目12-1  | 052-687-3545 | 1    |
| 1002   | 田中 光一        | 愛知県東海市明… | 3-1204-1 | 052-761-3846 | 1    |
| 1003   | 山本 一郎        | 愛知県名古屋市… | 2丁目1-2   | 052-334-1845 | 1    |

条件に使用する項目を配置した後、項目に設定しているデータ型と同じ型のブロックを 使用して条件を設定します。

最後に、画面のアクションで検索クエリの「実行」機能を呼び出します。

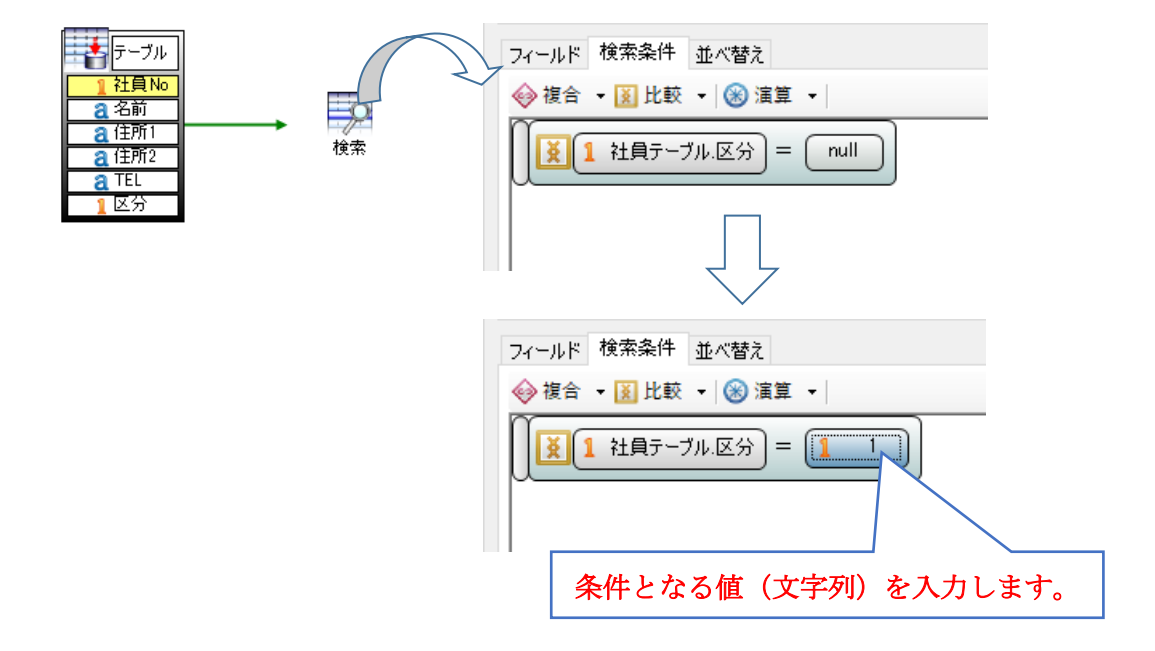

#### 19. 画面から指定する条件でデータを絞り込む

データの中から必要なデータのみを取得します。検索クエリの検索条件を指定すること で必要なデータのみ抽出できます。可変的な条件の場合、画面から検索クエリにデータリン クで条件を渡すことで、様々な値や文字列から検索することができます。

検索条件と完全一致するデータを抽出する場合、コンボボックスなどで候補を選択させ るようにしておきます。下図はコンボボックスに設定した部署名で検索できるように作成 しました。

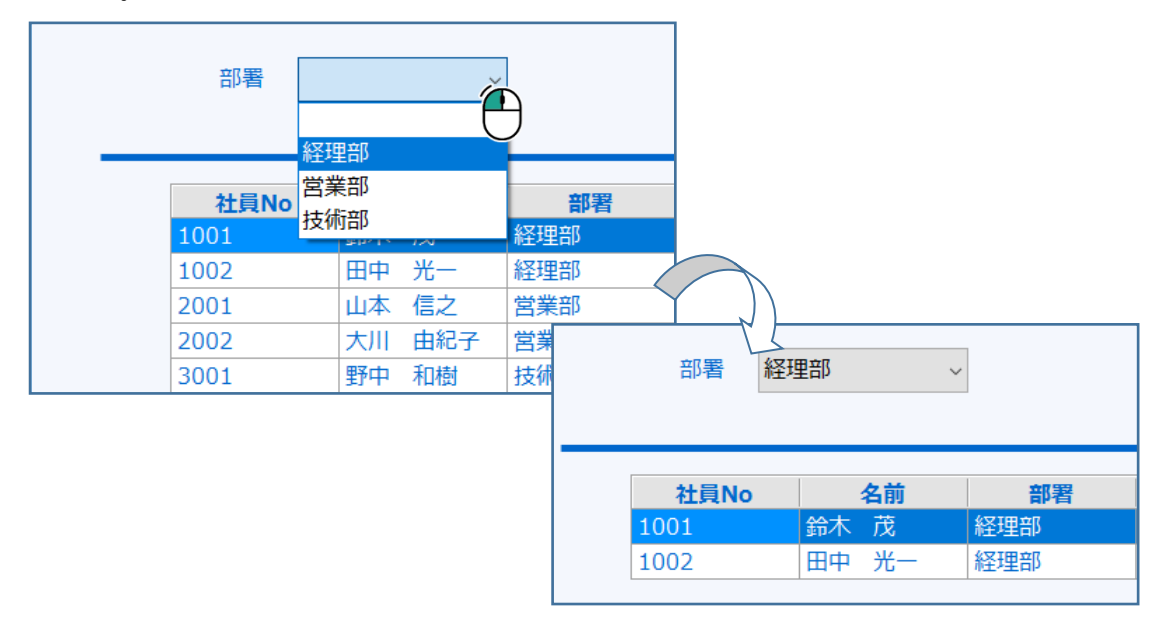

条件に使用する項目を配置した後、項目に設定しているデータ型と同じ型のブロックを 使用して条件を設定します。

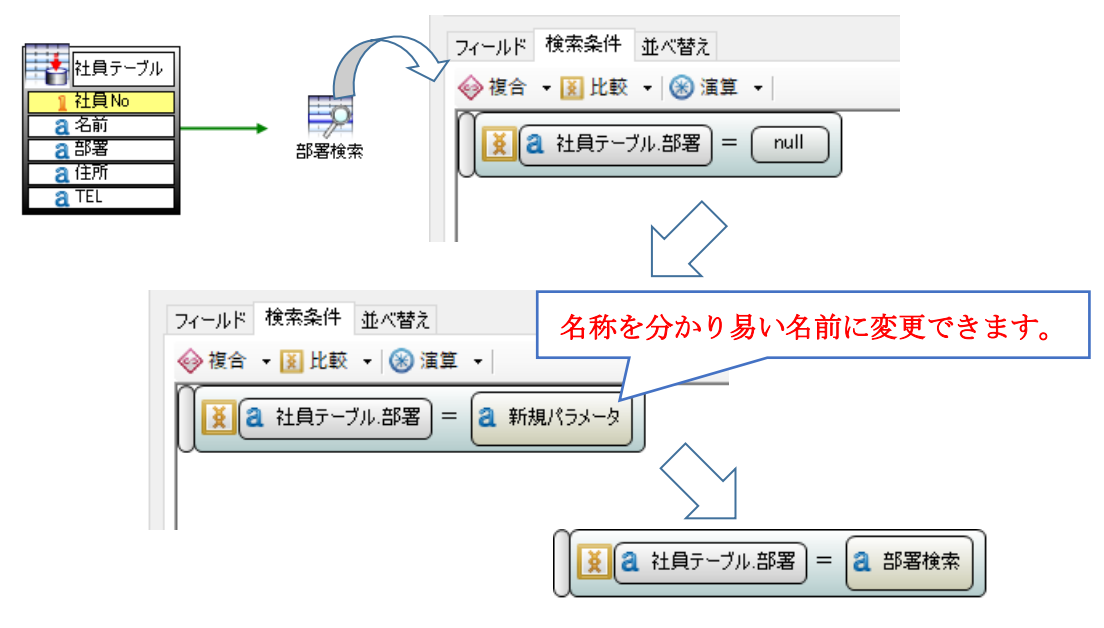

データリンクで画面から検索クエリの「新規パラメータ(部署検索)」へ条件を渡しま す。

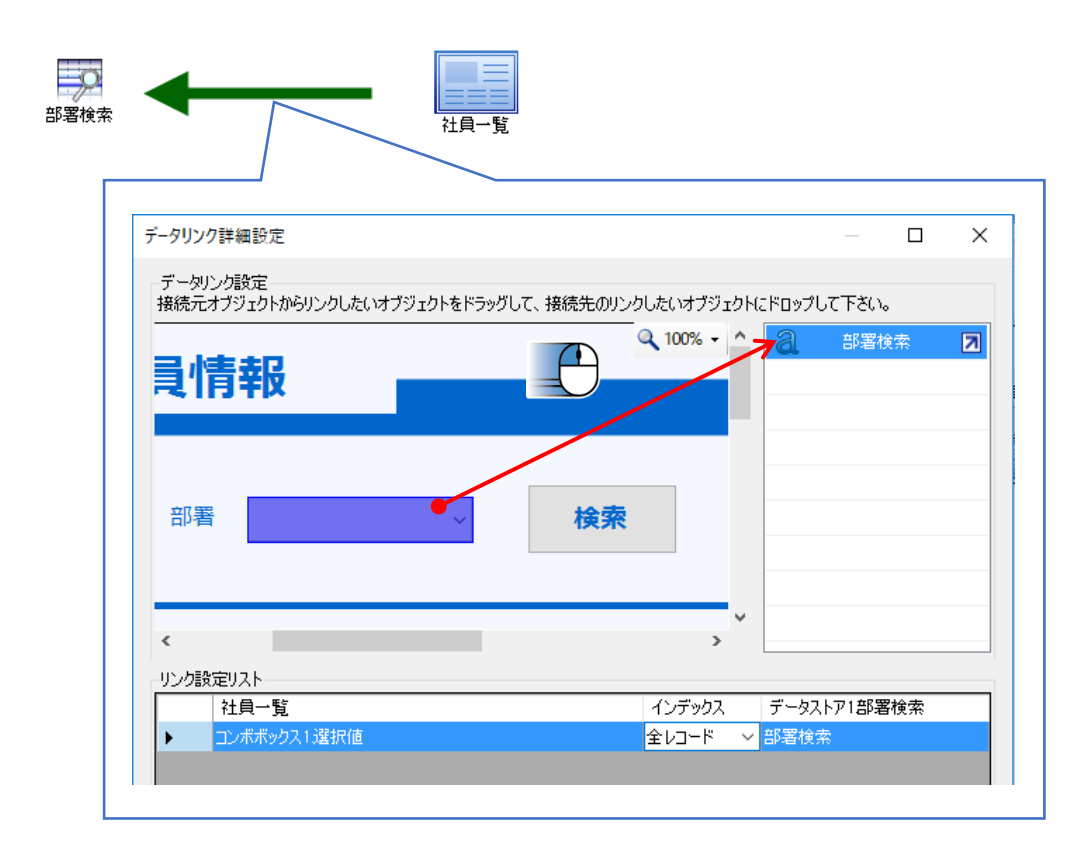

最後に、画面のアクションで検索クエリの「実行」機能を呼び出します。

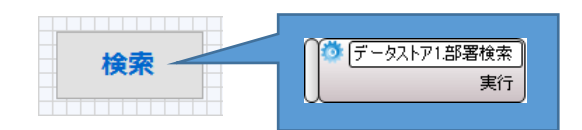

#### 20. あいまい検索でデータを絞り込む

あいまい検索とは、ある文字列の中で特定の文字が含まれている場合など、不確定な条件でデータを検索することです。検索クエリの検索条件の演算子が「=」の場合は、完全 一致での検索を行い、演算子が「LIKE」の場合は、あいまい検索を行うことができます。

以下のような社員情報を検索する画面では、検索ワードに「木」と入力後「検索」ボタンを押下すると、「木」で始まる社員情報のみに絞り込むことができます。

|   | 社員情報              |          |    |             |           |    |               |
|---|-------------------|----------|----|-------------|-----------|----|---------------|
| 4 | 検索ワード 木           |          |    | 材           | ¢索        | 9  |               |
|   | ** 문제             | h 14     |    | 14          | - 54 4    |    |               |
|   | <u> 任員NO</u> 1001 | ▲<br>→ 本 |    | 出加国力十日      | :所1<br>三士 |    |               |
|   | 1001              | 如小 儿     |    | 愛知県右西周      | 王山<br>十   |    |               |
|   | 1002              | 田中光一     |    | · 変知県東海「    | сф.       |    |               |
|   | 1003              | 山本一郎     |    | 愛知県名古風      | 屋市        |    | $\mathcal{T}$ |
|   | 1004              | 木村 隆一    |    | 愛知県大府で      | ŧ         |    |               |
|   | 1005              |          |    |             |           |    |               |
|   | 1006              |          |    | <b>社員No</b> |           | 名前 | 住所1           |
|   |                   |          | 10 | 04          | 木村        | 降— | 愛知県大府市        |
|   |                   |          | 10 | 06          | 木下        | 太郎 | 愛知県名古屋市       |
|   |                   |          |    | -           |           |    |               |

あいまい検索は、検索条件を設定する時、比較ブロックの演算子リストから「LIKE」を 使用します。右辺に「新規パラメータ」(検索ワード)を代入します。

| 社員テーブル      |      | <ul> <li>フィールド 検索条件 並べ替え</li> <li></li></ul> | ž •                   |
|-------------|------|----------------------------------------------|-----------------------|
| 1 社員No 2 名前 | 名前検索 |                                              | = <u>3 検索ワード</u><br>= |
|             |      |                                              | ¥                     |
|             |      |                                              | <                     |
|             |      |                                              | >                     |
|             |      |                                              | ≦                     |
|             |      |                                              | 2                     |
|             |      |                                              | LIKE                  |

「LIKE」演算子は、任意の「0文字以上」の文字列を意味する「%」と組み合わせて使用します。検索ワードに演算ブロックを使って「%」を追加します。固定値の文字列ブロックを使って半角の「%」を演算ブロックに代入します。

最後に、データリンクで画面から検索クエリの「検索ワード」へ条件を渡し、画面のア クションで検索クエリの「実行」機能を呼び出します。

| フィールド 検索条件 並べ替え      |
|----------------------|
| 🥪 複合 🔻 🚺 比較 🔻 🛞 演算 💌 |
| 【                    |

上図の検索条件は、前方一致の条件で検索を行う式です。

検索条件を後方一致にした場合、「木」で終わる社員情報のみ表示されます。

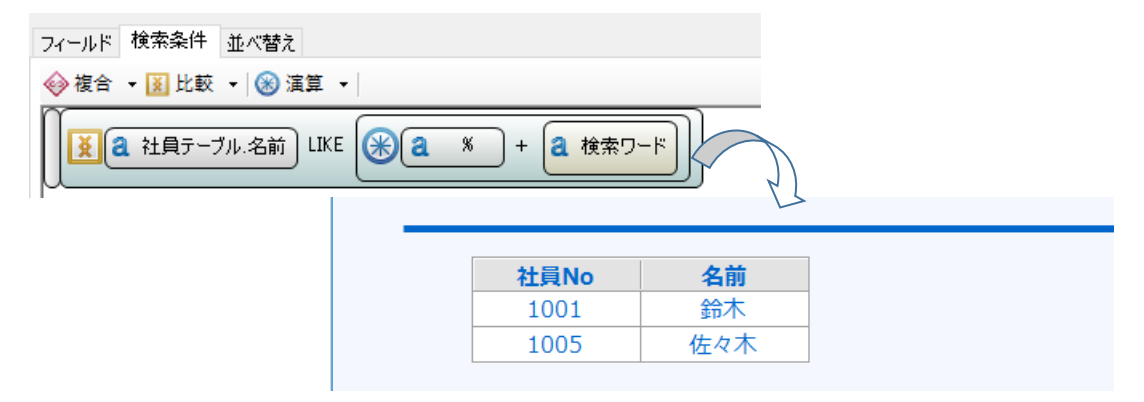

検索条件を部分一致にした場合、「木」を含む社員情報が表示されます。

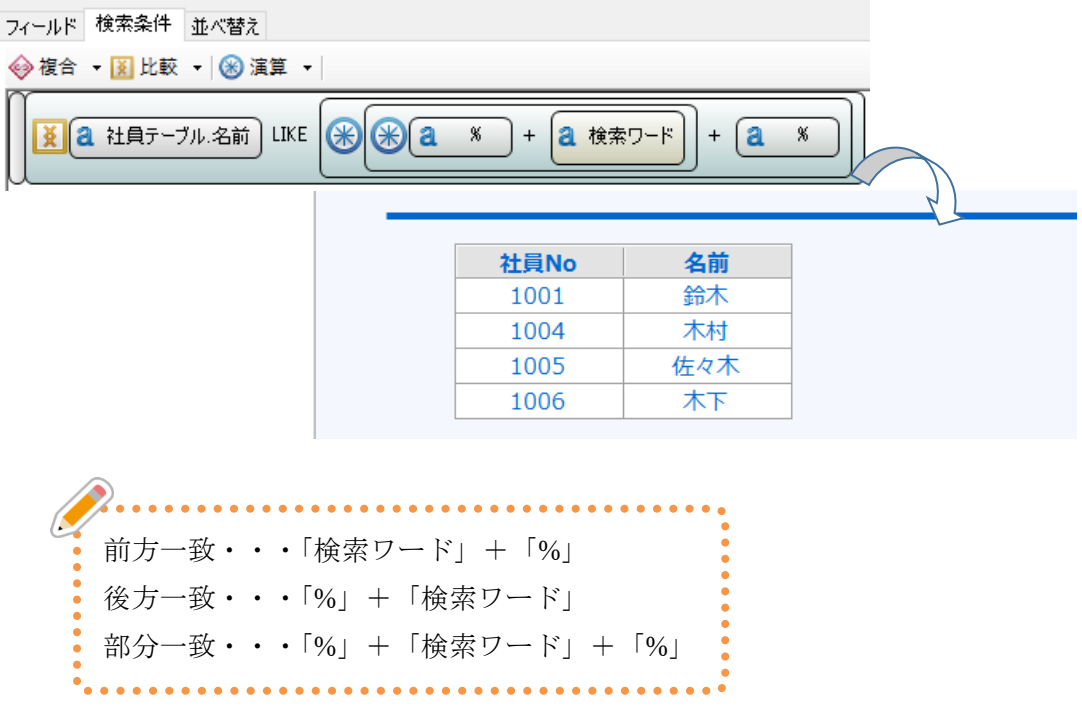

#### 21. 2つ以上の条件でデータを絞り込む

検索クエリの検索条件には、複数の条件を設定することができます。

両方の条件に一致させる場合は「AND」を使用し、いずれか一方の条件のみ一致させる 場合は「OR」を使用します。

| 部署   |        | ~   | 検到       | <b>R</b> |               |         |
|------|--------|-----|----------|----------|---------------|---------|
| 社員No | 名前     | 部署  | 2        |          | $\mathcal{N}$ |         |
| 1001 | 鈴木茂    | 経理部 | 愛知県      | 名古屋市     | $\mathcal{A}$ |         |
| 1002 | 田中光一   | 経理部 | 愛知県      | 東海市      |               |         |
| 2001 | 山本信之   | 営業部 | 如墨       | √又I田立()  |               |         |
| 2002 | 大川 由紀子 | 営業部 | 미개함      | N王/王山)   | ~             | 快费      |
| 3001 | 野中 和樹  | 技術部 | 之前       | 绘木 茁     |               |         |
| 3002 | 川村加奈   | 技術部 | 1000     |          |               | -       |
|      |        |     |          |          |               |         |
|      |        |     | 41 B M - | A 14     | ÷7 99         |         |
|      |        |     | 社員NO     | 谷則       | 部者            |         |
|      |        |     | 1001     | 鈴不 戊     | 経理部           | 愛知県名古屋市 |
|      |        |     |          |          |               |         |
|      |        |     |          |          |               |         |
|      |        |     |          |          |               |         |

検索クエリの検索条件に複合ブロックの「AND」を配置し、検索する項目を組み合わせます。

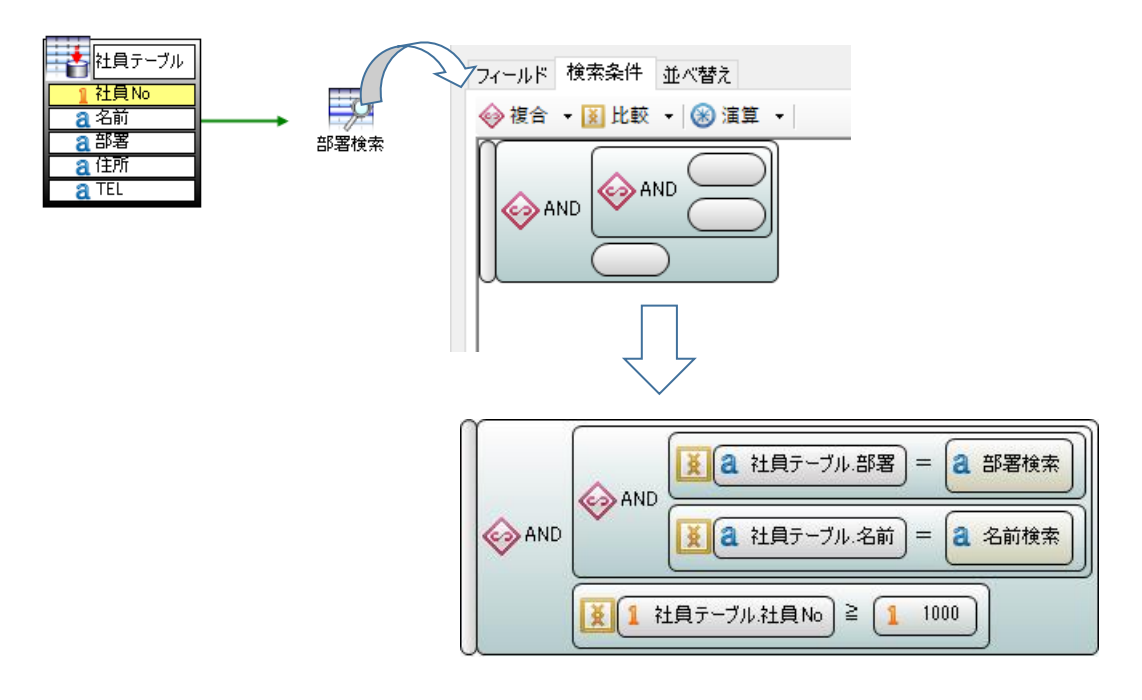

#### 22. 期間を指定してデータを絞り込む

検索クエリで、2つの指定した日時の間に含まれる全てのデータを取得します。

| 注文No  | 購入日            | 商品名                                | 価格       | 数量       |
|-------|----------------|------------------------------------|----------|----------|
| A1000 | 2016/10/02     | 圧力鍋                                | ¥7,000   | 1        |
| A1001 | 2016/10/14     | フライパン                              | ¥3,000   | 2        |
| A1002 | 2016/10/14     | タッパー                               | ¥500     | 5        |
| A1003 | 2016/11/24     | 包丁                                 | ¥2,000   | 3        |
| A1004 | 2017/01/31     | ピーラー                               | ¥900     |          |
|       | 商品<br>✔ 購入     | 名<br>日 2016/10/01 ~ ~ 2016/10/31   | <b>`</b> | 検索       |
|       | 注文             | No 購入日 『                           | 商品名      | 価格数量     |
|       | A1000          | 2016/10/02 圧力鍋                     |          | ¥7,000 1 |
|       | A1001          | 2016/10/14 フライパン                   |          | ¥3,000 2 |
|       | A1000<br>A1001 | 2016/10/02 圧力調<br>2016/10/14 フライパン |          | ¥3,000   |

検索クエリの検索条件に複合ブロックの「AND」を配置し、開始日・終了日を指定しま す。条件に「新規パラメータ」を使用することで、画面から指定する条件を渡すことがで きます。詳しくは「19. 画面から指定する条件でデータを絞り込む」を参照してくださ い。

比較ブロックの演算子を不等号に変更すると、範囲検索ができます。

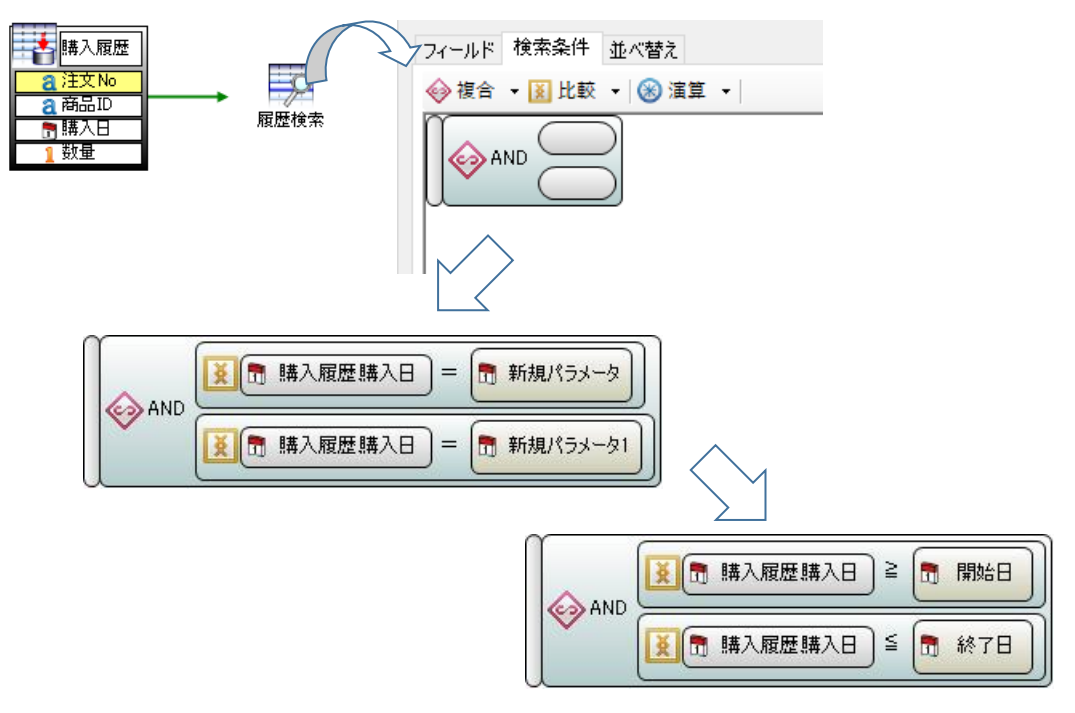

#### 23. 画面から指定する条件でテーブル内のデータを削除する

テーブルに保存したデータから、指定したデータのみ削除する場合、「削除クエリ」を 使用します。

テーブルにキー設定したフィールドがある場合、キーを削除条件にすることで、条件に 該当するデータのみ削除できます。また、特定のテキストや数値を条件にすることで、条 件に当てはまるデータのみ削除できます。

| [商品ID] | 商品名〕  | 【価格】   | [備考]      |      |         |
|--------|-------|--------|-----------|------|---------|
| A1001  | 圧力鍋   | 7000   | ワンタッチ開閉式、 | 🛑 削除 |         |
| A1002  | フライバン | 3000   | IH非対応     |      |         |
| B1001  | タッパー  | 500    | 耐熱        |      |         |
| C1001  | 包丁    | [商品ID] | [商品名]     | [価格] | [備考]    |
| C1002  | ピーラー  | A1002  | フライバン     | 3000 | IH非対応   |
|        |       | B1001  | タッパー      | 500  | 耐熱      |
|        |       | C1001  | 包丁        | 2000 | カラー:ピンク |
|        |       | C1002  | ピーラー      | 900  | カバー付き   |

データストアに削除クエリを配置し、使用するテーブルにデータリンクを繋げます。ク エリ設計を開き、条件に使用するフィールドと「新規パラメータ」を組み合わせた条件式 を作成します。

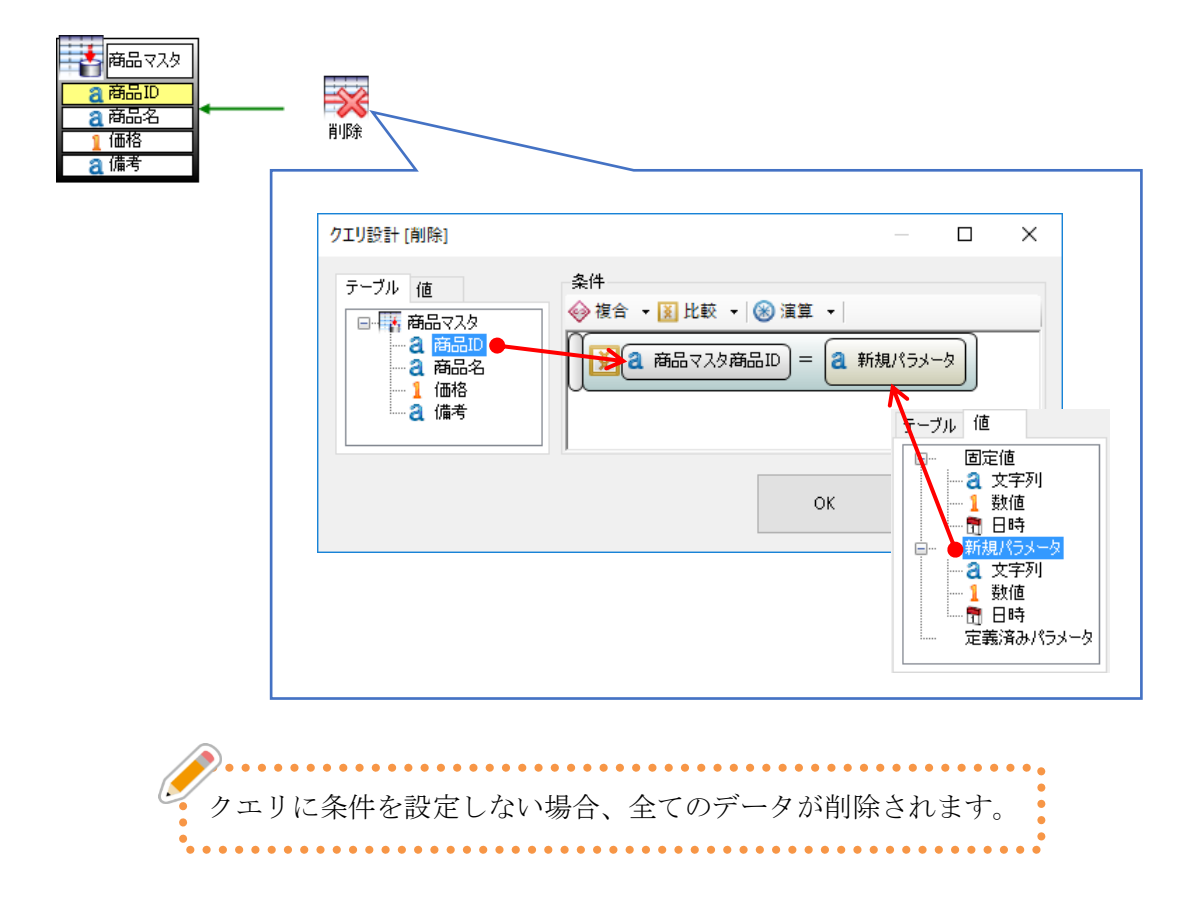

画面に削除する条件を入力するテキストボックスを配置し、データリンクでテキストボ ックスから削除クエリへ条件を渡す設定します。

| 商品マスタ                                        |                           |           |
|----------------------------------------------|---------------------------|-----------|
| データリンク詳細設定<br>データリンク設定<br>接続テオブジェクトからにつりまたいオ | ブジェクトをドラッグして 接続牛介叶トゥレた(いオ | X         |
|                                              | ● 削除                      | 新規パラメータ 】 |
| <                                            | v<br>>                    |           |

削除クエリを呼び出すアクションをボタンのクリックイベントに設定します。

| 削除                                                                                                    |                                                             |   |
|----------------------------------------------------------------------------------------------------|-------------------------------------------------------------|---|
| <ul> <li>アクション設定[ボタン1.クリック]</li> <li>デボタン1.クリック</li> <li>デボタン1.クリック</li> <li>一級更新<br/>削除</li> <li>(1) アンクジョン</li> <li>フロパティ 機能</li> <li>(1) 実行</li> </ul> | - □<br>✓ ④ 制御 ▼ ◆ 複合 ▼<br>↑<br>「 ̄ 「 ̄ - タストア1サンブル 削除<br>実行 | × |

#### 24. テーブル内のデータを削除する

テーブルに保存したデータを全て削除します。

削除するには、テーブルのクリア機能を使う方法と、削除クエリを使う方法がありま す。ここではクリア機能を使用した方法で削除します。

※削除クエリについては「23. 画面から指定する条件でテーブル内のデータを削除する」を参照してください。

| データビュー |       |        |           |    |             |
|--------|-------|--------|-----------|----|-------------|
| 商品マスタ  |       | $\sim$ | テーブルデータ取得 |    |             |
| 商品ID   | 商品名   | 価格     | 備考        | ]  |             |
| A1001  | 圧力鍋   | 7000   | ワンタッチ開閉式、 |    |             |
| A1002  | フライパン | 3000   | H非対応      |    |             |
| B1001  | タッパー  | データビュー |           |    |             |
| C1001  | 包丁    | 藤島ウスタ  |           |    | → テニゴルデニカ取得 |
| C1002  | ピーラー  | 商品ID   | 商品名       | 価格 | 備考          |
|        | 削除    |        |           |    |             |

画面とデータストアをデータリンクコネクタまたは参照コネクタで繋なぎ、「全レコー ドのクリア」機能を呼び出すアクションを作成します。

| プロパティ 機能<br>② 次のレコードを選択<br>③ データ更新<br>○ K キャンセル<br>4 | ▼ デボタン1クリック                                            | )制御 ▼   �� 複合 ▼   [<br>◎ [データストア1サンブル; | XI 比較 ▼<br>毎品マスタ<br>-ドのクリア |
|------------------------------------------------------|--------------------------------------------------------|----------------------------------------|----------------------------|
| OK キャンセル                                             | プロパティ 機能<br>☆ 次のレコードを選択<br>☆ なレコードのクリア<br>☆ データ更新<br>◆ | 4                                      |                            |
|                                                      |                                                        | ОК                                     | キャンセル<br>                  |

削除したデータを復元することはできません。 実際に使用する時は、メッセージボックスで「OK/キャンセル」の分岐を設定す るなど、誤って削除しないようなシステムを作成しましょう。

#### 25. リストの選択行を条件にデータを削除する

リストで選択されているデータを削除します。

選択された1件のみ削除する場合、データを特定できるように、一意のデータが必要となります。よく使われるのはキー設定のされたデータで、キーとなる ID や No を条件にして削除します。

※詳しいデータ削除の方法については「23. 画面から指定する条件でテーブル内のデー タを削除する」を参照してください。

| 商品II  | ) 商品  | 名    価格 |             | 備考                                    | 10LF |            |
|-------|-------|---------|-------------|---------------------------------------|------|------------|
| A1001 | 圧力鍋   | ¥7,     | 000 ワンタッ    | チ開閉式、10年保証                            | E E  |            |
| A1002 | フライバ  | ン ¥3,   | 000   IH非対応 | i i i i i i i i i i i i i i i i i i i |      | $\bigcirc$ |
| B1001 | タッパー  | · ¥     | 500 耐熱      |                                       |      |            |
| C1001 | 商品ID  | 商品名     | 価格          | 備考                                    | KT.  | 出版         |
| C1002 | A1002 | フライパン   | ¥3,000      | IH非対応                                 |      | HUNAR      |
|       | B1001 | タッパー    | ¥500        | 耐熱                                    |      |            |
|       | C1001 | 包丁      | ¥2,000      | カラー:ピンク                               |      |            |
|       | C1002 | ピーラー    | ¥900        | カバー付き                                 |      |            |

上図は「商品 ID」がキー設定されたデータです。

選択された商品 ID を一度データボックスに保持し、削除クエリの条件に渡すことで、 選択データのみ削除することができます。

データボックスを配置し、商品 ID を保持する場所を設定します。

|   | 名称   | 初期値 |  |
|---|------|-----|--|
| • | 商品ID |     |  |
| * |      |     |  |
|   |      |     |  |

リストの選択変更イベントに、データボックスへ ID を渡すアクションを作成します。 最後にデータボックスから削除クエリヘデータリンクを設定し、画面に「削除クエリ」を 呼び出すアクションを作成します。

| °8 | アクション設定 | E 🕨                                                 | 行追加                              |        |              |        |                  |
|----|---------|-----------------------------------------------------|----------------------------------|--------|--------------|--------|------------------|
|    | 全て選択(A) | Ctrl+A                                              | 選択変更                             |        |              |        |                  |
|    |         |                                                     | 值变声                              |        |              |        |                  |
|    |         |                                                     |                                  |        |              |        |                  |
|    |         | アクション設                                              | 定[検索結果一覧リスト・選                    | 択変更]   |              |        |                  |
|    |         | 🍸 🗲 検索                                              | 転結果一覧リスト.選択愛〜                    | 🕢 制御 👻 | 🧼 複合 👻 👔     | 比較 🖌 🔤 | -                |
|    |         |                                                     | データボックス1 へ                       | 商品ID   | 」<br>/ 変更行商品 |        | □ 〒 検索結果 一覧リスト 🔥 |
|    |         | E-f≤ 7=                                             | <del>ダストア1リン</del> フル<br>ノクション ▼ | 7474   | 1            | 値      | 日田変更行            |
|    |         | プロパティ                                               | 機能                               |        | ~ ~          |        |                  |
|    |         | 🔍 選択行                                               |                                  |        |              |        |                  |
|    |         | 更新後<br>第二日<br>1000000000000000000000000000000000000 | 選択行                              |        |              |        | 列名               |
|    |         | 四時品に                                                | <b>•</b> •                       |        |              |        | No. 240 €        |
|    |         |                                                     |                                  |        |              |        |                  |

#### 26. 検索結果の1行目を選択しない

検索クエリからリストに表示した時、1行目が選択状態になっています。初期表示では 未選択の状態で表示したい場合、検索クエリの実行後にアクション設定が必要です。

| 社員No | 名前    | 住所1      | 住所      | í2       |
|------|-------|----------|---------|----------|
| 1004 | 鈴木 茂  | 愛知県名古屋市  | 西区1丁目1  | - 1      |
| 1002 | 田中光一  | 愛知県東海市   | 名和町1丁目  | 1 - 1    |
| 1006 | 山本一郎  | 愛知県名古屋市  | 千種区千種1  | 丁目1-1    |
| 1001 | 木村 隆一 | 愛知県大府市 _ | 北区1丁目1  | - 1      |
|      | 社員No  | 名前       | 住所1     | 住所2      |
|      | 1001  | 木村 隆一    | 愛知県大府市  | 北区1丁目1-1 |
|      | 1002  | 田中光一     | 愛知県東海市  | 名和町1丁目1- |
|      | 1003  | 木下 太郎    | 愛知県名古屋市 | 南区1丁目1-1 |
|      | 1004  | 鈴木 茂     | 愛知県名古屋市 | 西区1丁目1-1 |

検索クエリを実行した時、カーソル位置が「0」(抽出結果の1行目)になります。その ため、検索結果をリストに表示した際、1行目が選択した状態になります。これを未選択 の状態にするには、実行した検索クエリのカーソル位置を「-1」に設定します。

|           | 社員No | 名前    | 住所1     |      |
|-----------|------|-------|---------|------|
| 選択色       | 1004 | 鈴木 茂  | 愛知県名古屋市 | 西区1丁 |
|           | 1002 | 田中光一  | 愛知県東海市  | 名和町1 |
| カーソル位置「0」 | 1006 | 山本一郎  | 愛知県名古屋市 | 千種区千 |
| ·         | 1001 | 木村 隆一 | 愛知県大府市  | 北区1丁 |
|           | 1005 | 佐々木 誠 | 愛知県春日井市 | 勝川町1 |
|           | 1003 | 木下 太郎 | 愛知県名古屋市 | 南区1丁 |

画面の初期化や、検索ボタン押下時のアクション設定で行います。

| アクション設定[情報一覧サンプル.初期化]                                                             |                                                          |
|-----------------------------------------------------------------------------------|----------------------------------------------------------|
| 🍸 🗲 情報一覧サンブル、初期化 🛛 🗸                                                              | 🚭 制御 🔹 🥪 複合 🔹 🚺 比較 👻 🛞 演算 👻 😋 コメント                       |
| ● ● 「「「「「「「「」」」<br>● ● 「」「「「」」「」」<br>● ● ● 「」「「」」「」」<br>● ● ● 「」」<br>● ● ● System | データストア_サンプル・並び替え検索<br>実行<br>データストア_サンプル・並び替え検索<br>カーソル位置 |

#### 27. リストで選択中の情報を取り出す(アクション)

画面に表示中のリストを選択し、その情報を取り出す場合、選択変更イベントを使用し ます。

例えば、下図のようにリストと同一画面上のラベルやテキストに詳細表示する場合、選 択変更イベントのアクションから情報を取得できます。

| 社員No              | 名前         | 住所1                                    | 住所 2        |     |
|-------------------|------------|----------------------------------------|-------------|-----|
| 1001              | 鈴木 茂       | 愛知県名古屋市                                | 西区1丁目1-1    | 052 |
| 1002              | 田中光一       | 愛知県東海市                                 | 名和町1丁目1-1   | 052 |
| 1003              | 山本一郎       | 1 一一一一一一一一一一一一一一一一一一一一一一一一一一一一一一一一一一一一 | 千種区千種1丁目1-1 | 052 |
| 1004              | 木村 隆一      | <b>全</b> 知県大府市                         | 北区1丁目1-1    | 052 |
| 1005              | 佐々木 誠      | 愛知県春日井市                                | 勝川町1丁目1-1   | 052 |
| 1006              | 木下 太郎      | 愛知県名古屋市                                | 南区1丁目1-1    | 052 |
| 社員No              | 1003       | /                                      |             |     |
| 名前                | 山本一郎       |                                        |             |     |
| 住所 1              | 愛知県名古屋市    |                                        | ▲ 削除        |     |
| 住所 2 千種区千種 1 丁目 1 |            | 目1-1                                   | עאנכו       |     |
| TEL               | 0521231234 |                                        |             |     |

選択変更イベントでは、その変更行の情報が取得できます。変更行の各列の値をラベル やテキストボックスに代入することにより、選択変更する毎にその情報を取り出します。

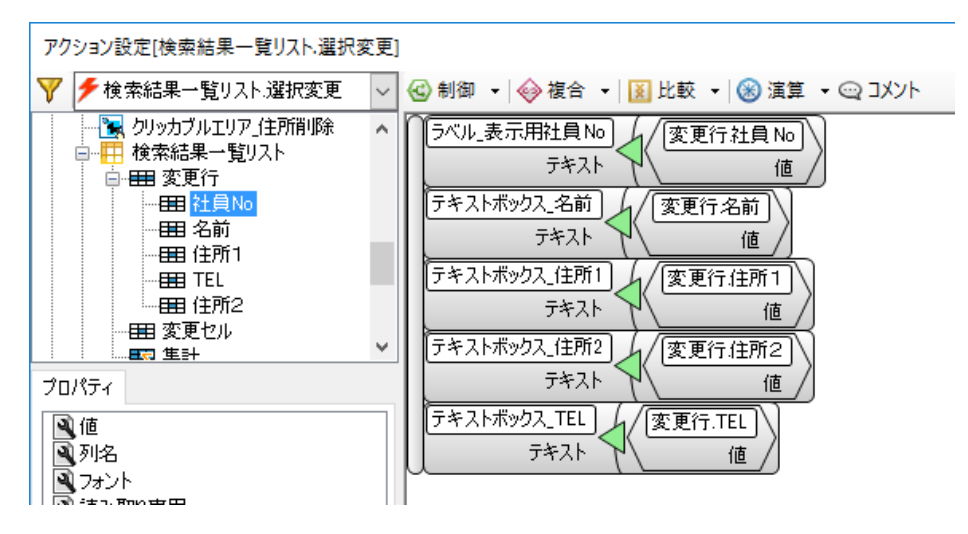

#### 28. リストで選択中の情報を取り出す(データリンク)

リストに表示中のデータを検索クエリにより表示している場合、リストの選択行とカー ソル位置を合わせることにより、選択中の情報を取り出すことができます。

| 社員No                                        | 名前                                            | 住所1            | 住所 2        |     |
|---------------------------------------------|-----------------------------------------------|----------------|-------------|-----|
| 1001                                        | 鈴木 茂                                          | 愛知県名古屋市        | 西区1丁目1-1    | 052 |
| 1002                                        | 田中 光一                                         | 愛知県東海市         | 名和町1丁目1-1   | 052 |
| 1003                                        | 山本一郎                                          | ★ 愛知県名古屋市      | 千種区千種1丁目1-1 | 052 |
| 1004                                        | 木村 隆一                                         | <b>全</b> 知県大府市 | 北区1丁目1-1    | 052 |
| 1005                                        | 佐々木 誠                                         | 愛知県春日井市        | 勝川町1丁目1-1   | 052 |
| 1006                                        | 木下 太郎                                         | 愛知県名古屋市        | 南区1丁目1-1    | 052 |
| 社員No 10<br>名前 山<br>住所1 愛<br>住所2 千<br>TEL 05 | 003<br>本 一郎<br>知県名古屋市<br>種区千種1丁目<br>521231234 | 1 – 1          | ◆ 削除        |     |

リストの選択変更時に、データリンク先のカーソル位置とリストの選択行を合わせることにより、データリンクが行われその情報を取得できます。

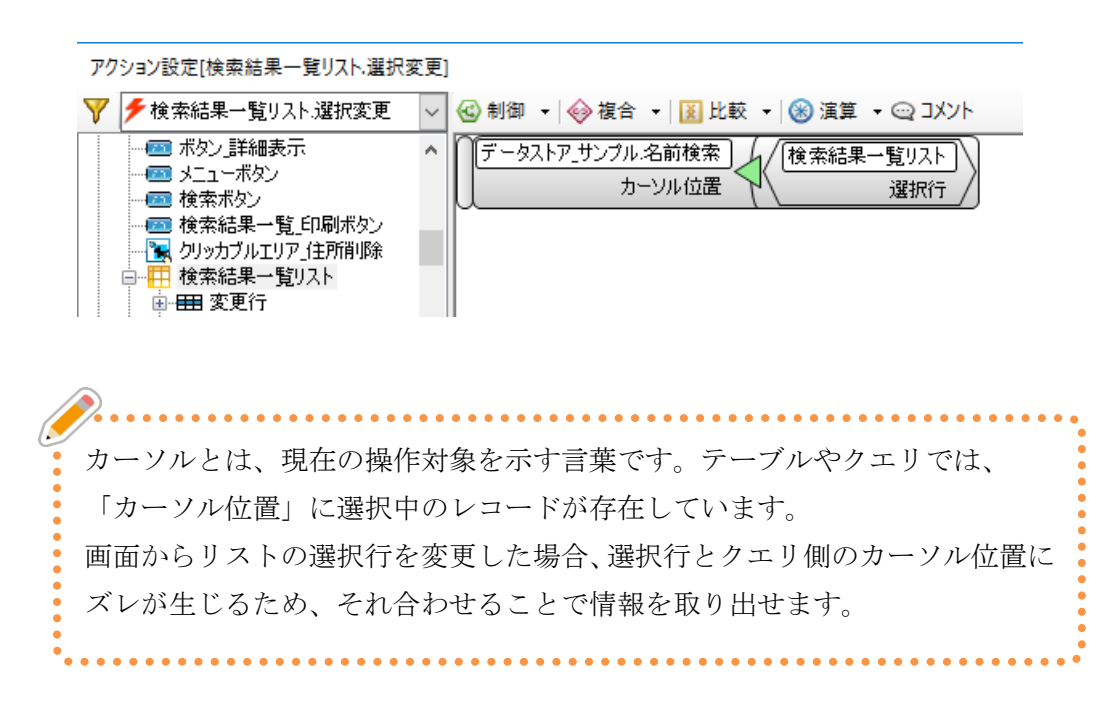

カーソル位置を合わせて情報を取得する場合、リスト以外にラベルやテキストにも同じ 項目からのデータリンク設定が必要です。リストには全項目が表示され、ラベルやテキス トボックスにはカーソル位置の情報が表示されます。

| データリン    | ク詳細設定                        |                                                     | – 🗆 X                     |
|----------|------------------------------|-----------------------------------------------------|---------------------------|
| ーデータリ    | 1ンク設定                        |                                                     |                           |
| 接続元      | オブジェクトからリンクしたいオブジェクトをドラッグして、 | 、接続先のリンクしたいオブジェクトにドロップして下さい。                        |                           |
|          | [社員 No]                      |                                                     |                           |
|          | [名前]                         |                                                     |                           |
|          | [住所 1]                       | 2 社員No 名前 住所1                                       | 住所 2                      |
|          | [住所2]                        |                                                     |                           |
|          | [TEL]                        |                                                     |                           |
| -        |                              |                                                     |                           |
|          |                              |                                                     |                           |
|          |                              | 社員No                                                |                           |
|          |                              | 住所 1                                                |                           |
| <u> </u> |                              | 住所 2                                                | ▼ 削味                      |
|          |                              | TEL                                                 |                           |
|          |                              |                                                     | ×                         |
|          |                              | <                                                   | >                         |
| リンク設     | 定リスト                         |                                                     |                           |
|          | データストア_サンブル名前検索              | 社員情報一覧サンブル                                          | インデックス                    |
| •        | [社員No]                       | 検索結果一覧リスト 社員 No                                     | 全レコード 〜                   |
|          |                              | ラベル」表示用社員Noテキスト                                     | 全レコード V                   |
|          |                              | 検索結果一覧リスト名前                                         | 全レコード V                   |
| L        | ((十)所 + 1)                   | デキストボックス」名前,デキスト かかかい かんしょう かんしょう かんしょう しょうしん しゅうしん |                           |
|          |                              | 1度米市本1 見ソスト1117/11                                  | ± VJ=ド ↓<br>全U⊐=K ↓       |
|          |                              |                                                     | <u>エレコード ×</u><br>全レコード × |
|          |                              | テキストボックス住所2テキスト                                     | 全レコード 〜                   |
|          | [TEL]                        |                                                     | <br>全レコード ∨               |
|          |                              | テキストボックス_TELテキスト                                    | 全レコード 〜                   |
|          |                              |                                                     |                           |
|          |                              |                                                     |                           |
|          |                              | OK                                                  | キャッカル                     |

複数個所にデータリンクを設定されている項目には 🋂 が表示されます。

#### 29. カレンダーの日付に背景色を付ける

カレンダーを表示する時、スケジュールが入っている日が一目で分かるよう、日付の欄に 色を付けることができます。

|    | 6月 |    |    |    |    |    |  |  |  |  |
|----|----|----|----|----|----|----|--|--|--|--|
| B  | 月  | 火  | 水  | 木  | 金  | ±  |  |  |  |  |
| 29 | 30 | 31 | 1  | 2  | 3  | 4  |  |  |  |  |
| 5  | 6  | 7  | 8  | 9  | 10 | 11 |  |  |  |  |
| 12 | 13 | 14 | 15 | 16 | 17 | 18 |  |  |  |  |
| 19 | 20 | 21 | 22 | 23 | 24 | 25 |  |  |  |  |
| 26 | 27 | 28 | 29 | 30 | 1  | 2  |  |  |  |  |
| 3  | 4  | 5  | 6  | 7  |    | 9  |  |  |  |  |

データストアのスケジュールが保存されているテーブルに検索クエリを作成し、表示月 の日付の項目を取得します。

| 1 | フィールド         | 検索条件   | 並べ替え     |     |   |  |  |  |  |  |  |
|---|---------------|--------|----------|-----|---|--|--|--|--|--|--|
|   | □ 重複するレコードを除外 |        |          |     |   |  |  |  |  |  |  |
|   |               | フィールド名 | 式        |     |   |  |  |  |  |  |  |
|   | •             | 日付     | テーブル日付   | ••• |   |  |  |  |  |  |  |
|   |               | 日付番号   | テーブル日付番号 | ••• | • |  |  |  |  |  |  |
|   |               |        |          |     |   |  |  |  |  |  |  |
|   |               |        |          |     |   |  |  |  |  |  |  |
|   |               |        |          |     |   |  |  |  |  |  |  |
|   |               |        |          |     |   |  |  |  |  |  |  |
|   |               |        |          |     |   |  |  |  |  |  |  |

作成した検索クエリから画面へ、データリンク設定を行います。検索クエリの「日付」から「カレンダー」にドラッグ&ドロップし、「日付」をデータリンクするターゲットとして 選択します。検索クエリの「日付番号」とカレンダーの「データ」をデータリンクするター ゲットとして選択します。

| データリンク        | '詳細設定              |              |       |            |     |     |     | _   |      |       | Х    |
|---------------|--------------------|--------------|-------|------------|-----|-----|-----|-----|------|-------|------|
| データル)<br>接続元才 | ンク設定<br>ナブジェクトからりン | /クしたいオブジェクトを | ミドラッ  | ゲして        | 、接続 | 売先の | リンク | したし | いオブミ | ジェクト( | בוים |
|               | [日付]               | 2791-4       |       |            |     |     |     |     | ٩    | 自動・   | •    |
|               | [日付番号]             |              | •     |            |     | ER  |     |     | Þ    |       |      |
|               |                    |              | 2     | 30         | 31  | 1   | 2   | 3   |      |       |      |
|               |                    |              | 3     | <u>1</u> * | 7   |     |     | 10  |      |       |      |
|               |                    |              | 12    | 13         | 34  | 15  | 16  | 17  |      |       |      |
|               |                    |              | 19    | 20         | 21  | 22  | 23  | 24  |      |       |      |
|               |                    |              | 3     |            | 5   |     | 7   |     |      |       |      |
|               |                    |              | 10:01 |            | ~   |     |     |     |      |       |      |

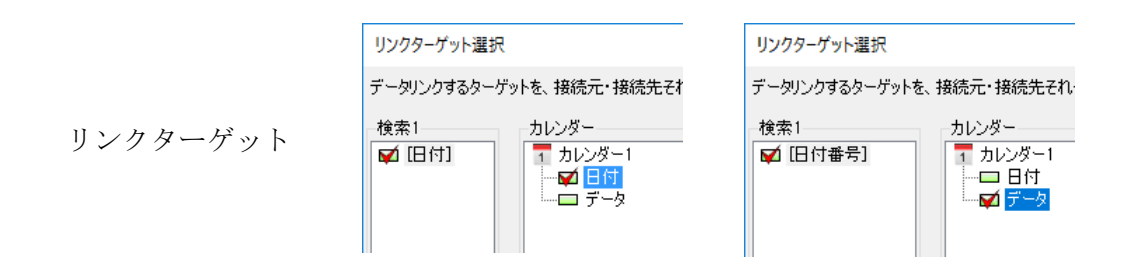

次に、カレンダーに色を表示させる設定を行います。カレンダーのデータ変更にアクショ ンを設定します。データの入っている所のみ変更する場合は、「変更日付」のプロパティか ら「背景色」を使用します。「変更日付」はカレンダーの左にある「+」をクリックすると 表示されます。

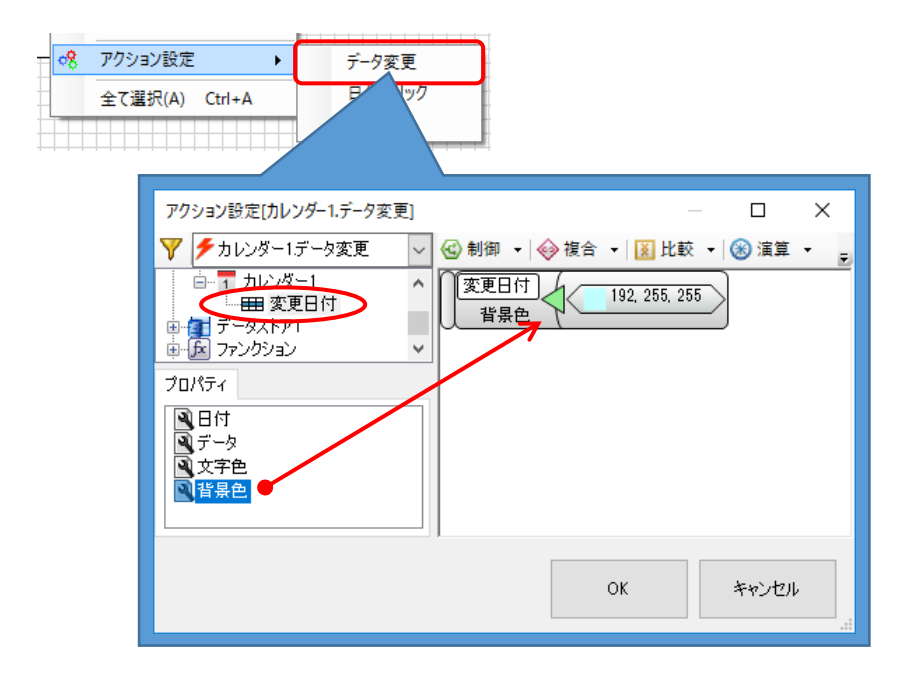

最後に、背景色を任意の色に変更しましょう。

#### 30. 条件でカレンダーの日付の背景色を変える

カレンダーを表示する時、スケジュールの入っている日付のみ色を変えることができま す。また、スケジュールが分類別に区分できる場合、分類ごとに色を変え、スケジュールの 内容を色で表すこともできます。

|    | 6月 |    |    |    |    |    |  |  |  |  |
|----|----|----|----|----|----|----|--|--|--|--|
| B  | 月  | 火  | 水  | 木  | 金  | ±  |  |  |  |  |
| 29 | 30 | 31 | 1  | 2  | 3  | 4  |  |  |  |  |
| 5  | 6  | 7  | 8  | 9  | 10 | 11 |  |  |  |  |
| 12 | 13 | 14 | 15 | 16 | 17 | 18 |  |  |  |  |
| 19 | 20 | 21 | 22 | 23 | 24 | 25 |  |  |  |  |
| 26 | 27 | 28 | 29 | 30 | 1  | 2  |  |  |  |  |
| 3  | 4  | 5  | 6  | 7  | 8  | 9  |  |  |  |  |

分類はテキストボックス部品による入力の場合、間違って入力する恐れがあります。コン ボボックス部品などから選択できる形にすることをおすすめします。ここではコンボボッ クスを使用して分類を入力します。コンボボックスにはあらかじめ幾つかの選択項目を設 定してください。

※コンボボックスについては、「画面編:28. 選択肢から1つだけ入力する(コンボボックス)」を参照してください。

テーブルを下図のように作成します。「カテゴリ」には「プライベート」「仕事」などの分 類名が入力されています。

| <b>€</b> =-7µ |            |        |             |
|---------------|------------|--------|-------------|
|               | 日付         | カテゴリ   | 予定          |
|               | 2016/10/12 | プライベート | 13時から買い物に行く |
|               | 2016/10/15 | 仕事     | 15時から打ち合わせ  |
|               | 2016/10/20 | 誕生日    | 母の誕生日       |
|               | 2016/10/22 | 仕事     | 東京出張        |
|               | 2016/10/28 | 旅行     | 日帰りバスツアー    |

検索クエリを作成し、検索クエリから画面へデータリンク設定を行います。検索クエリの 「日付」から「カレンダー」にドラッグ&ドロップし、「日付」をデータリンクするターゲ ットとして選択します。検索クエリの「カテゴリ」とカレンダーの「データ」をデータリン クするターゲットとして選択します。

| データリンク詳細設定                          |                                                    | - 🗆                                                                                                    | ×                                |                                                                                                    |
|-------------------------------------|----------------------------------------------------|----------------------------------------------------------------------------------------------------|----------------------------------|----------------------------------------------------------------------------------------------------|
| -<br>データリンク設定<br>接続元オブジェクトからリンクしたいオ | ブジェクトをドラッグして、接続タ                                   | ものリンクしたいオブ:                                                                                                    | יעד<br>לב                        |                                                                                                    |
|                                     |                                                    | <ul> <li>自動、</li> <li></li> <li></li> <l< th=""><th></th><th></th></l<></ul> |                                  |                                                                                                    |
| リンクターゲット                            | リンクターゲット選択<br>データリンクするターゲットを、招<br>検索1 カレン<br>「ロ付1」 | 鉄続元・接続先それ<br>パペー<br>りレンダー1<br>2 〒1<br>コ データ                                                                                                    | リンクター!<br>データリンク<br>検索1<br>マロカテ: | ゲット選択<br>するターゲットを、接続元・接続先それ<br>カレンダー<br>1<br>1<br>1<br>1<br>1<br>1<br>1<br>1<br>1<br>1<br>1<br>1<br>1<br>1<br>1<br>1<br>1<br>1<br>1 |

次に、カレンダーに色を表示させる設定を行います。カレンダーのデータ変更イベントに アクションを設定します。データの入っている日付のみ色を付けるため、「制御」を使用し て動作を分岐させます。「変更日付」はカレンダーの左にある「+」をクリックすると表示 されます。

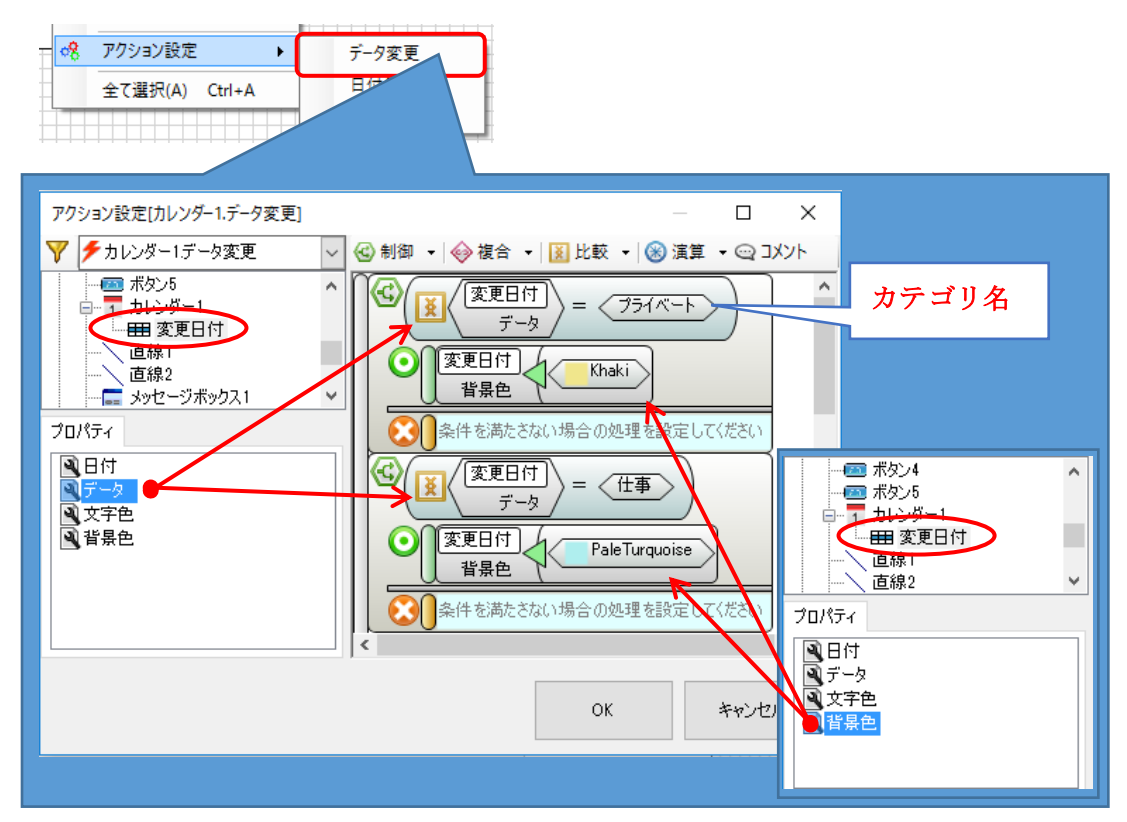

カテゴリ名にそれぞれの名称を入れ、背景色を任意の色に変更しましょう。

#### 31. テーブルから文字列を組み合わせて取得する

検索クエリと集計クエリでは、データを編集してから取得することができます。データ とデータを組み合わせることや、計算してから値を返すことが可能です。 テキスト型のデータを複数繋げて表示すると下図のように表示できます。

|   | 計員No | 名前    | .1∓Pfi1 | 住所2         | TFI               |                  |     |     |
|---|------|-------|---------|-------------|-------------------|------------------|-----|-----|
| • | 1004 | 鈴木 茂  | 愛知県名古屋市 | 西区1丁目1-1    | 0521111111        |                  |     |     |
|   | 1002 | 田中 光一 | 愛知県東海市  | 名和町1丁目1-1   | 0522222222        |                  |     |     |
|   | 1006 | 山本 一郎 | 愛知県名古屋市 | 千種区千種1丁目1-1 | 05233333333       |                  |     |     |
|   | 1001 | 木村 隆一 | 愛知県大府市  | 北区1丁目1-1    | 052444444         | $\frown$         |     |     |
|   | 1005 | 佐々木 誠 | 愛知県春日井市 | 勝川町1丁目1-1   | 05255555          |                  |     |     |
|   | 1003 | 木下 太郎 | 愛知県名古屋市 | 南区1丁目1-1    | 0526666666        | $\left( \right)$ |     |     |
|   |      |       |         |             | / <del>}</del> ≂⊑ | S                | *** | TEL |
|   | 1    |       | 名即      |             | 1±P/T             |                  |     | TEL |

| 1001 | 木村 隆一 | 愛知県大府市北区1丁目1-1     | 0524444444 |
|------|-------|--------------------|------------|
| 1002 | 田中光一  | 愛知県東海市名和町1丁目1-1    | 0522222222 |
| 1003 | 木下 太郎 | 愛知県名古屋市南区1丁目1-1    | 0526666666 |
| 1004 | 鈴木 茂  | 愛知県名古屋市西区1丁目1-1    | 0521111111 |
| 1005 | 佐々木 誠 | 愛知県春日井市勝川町1丁目1-1   | 0525555555 |
| 1006 | 山本一郎  | 愛知県名古屋市千種区千種1丁目1-1 | 0523333333 |

検索クエリのフィールドに、組み合わせに使用するフィールドを1つ配置します。式の 横にあるボタンをクリックすると、フィールド設定画面が表示されます。

演算ブロックの「+」を使用すると、テキストの組み合わせが行えます。

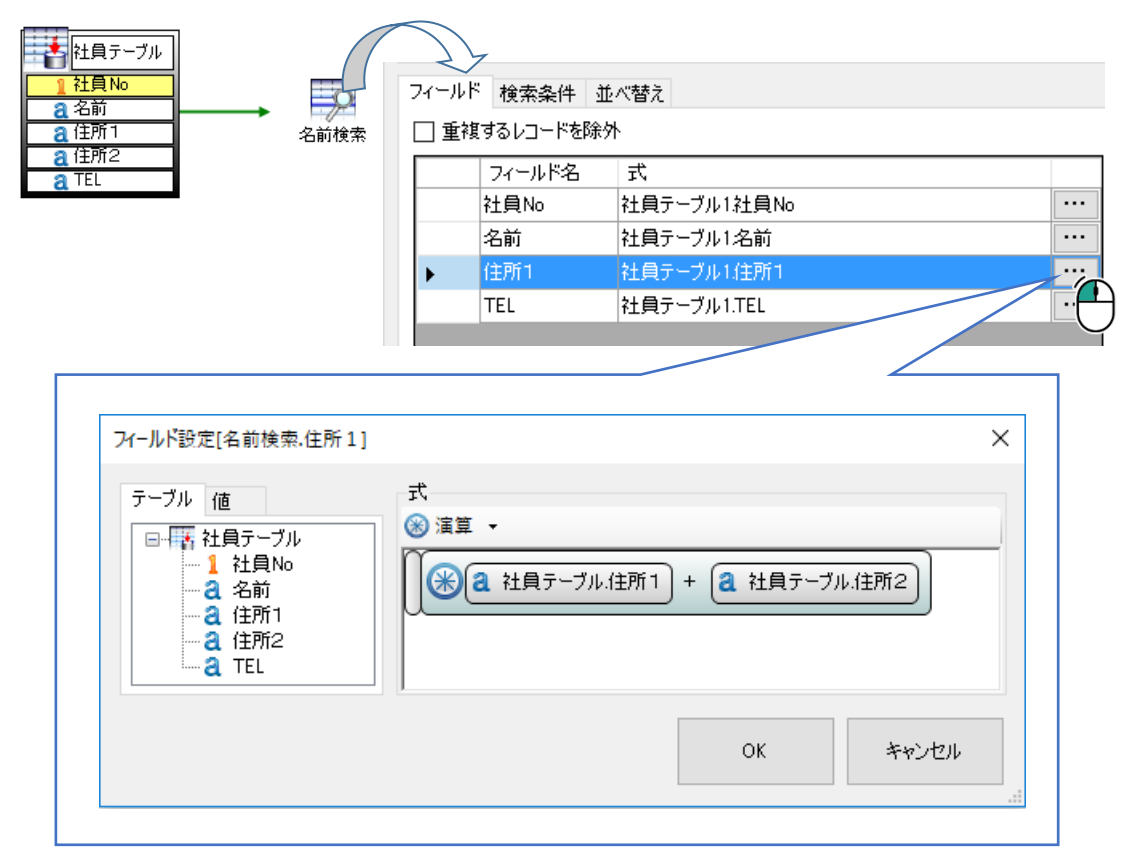

#### 32. テーブルから演算結果を取得する

検索クエリと集計クエリでは、データを編集してから取得することができます。データ とデータを組み合わせることや、計算してから値を返すことが可能です。 数値型のフィールドを計算して、下図のように表示できます。

| 注3                       | 文No                            | 品名    | 購入日                                        | 価格                                       | 数量                                            |                                                         |                           |                                                     |
|--------------------------|--------------------------------|-------|--------------------------------------------|------------------------------------------|-----------------------------------------------|---------------------------------------------------------|---------------------------|-----------------------------------------------------|
| A10                      | ) 00                           | 圧力鍋   | 2016-10-2                                  | 7000                                     | 1                                             |                                                         |                           |                                                     |
| A10                      | 001 ;                          | フライパン | 2016-10-14                                 | 3000                                     | 2                                             |                                                         |                           |                                                     |
| A10                      | 002                            | タッパー  | 2016-10-14                                 | 500                                      | 5                                             |                                                         |                           |                                                     |
| A10                      | 003 1                          | 包丁    | 2016-11-24                                 | 2000                                     | 3                                             | <b>\</b>                                                |                           |                                                     |
| A10                      | 004                            | ピーラー  | 2017-1-31                                  | 900                                      | 1                                             |                                                         |                           |                                                     |
|                          |                                |       |                                            |                                          |                                               |                                                         |                           |                                                     |
|                          |                                |       |                                            |                                          |                                               | 7                                                       |                           |                                                     |
|                          | 注文                             | No    | 購入                                         | B                                        | 商品名                                           | 価格                                                      | 数量                        | 合計金額                                                |
| A10                      | <b>注文</b><br>000               | No    | <b>購入</b><br>2016/1                        | <b>日</b><br>0/02                         | <b>商品名</b><br>圧力鍋                             | <u>価格</u><br>¥7,000                                     | <b>数量</b>                 | <b>合計金額</b><br>¥7,000                               |
| A10                      | <b>注文</b><br>000<br>001        | No    | 購入<br>2016/1<br>2016/1                     | <b>日</b><br>0/02<br>0/14                 | <b>商品名</b><br>圧力鍋<br>フライパン                    | 価格     ¥7,000     ¥3,000                                | <b>数星</b><br>1<br>2       | <b>合計金額</b><br>¥7,000<br>¥6,000                     |
| A10<br>A10<br>A10        | <b>注文</b><br>000<br>001<br>002 | No    | 購入<br>2016/1<br>2016/1<br>2016/1           | <b>B</b><br>0/02<br>0/14<br>0/14         | <b>商品名</b><br>圧力鍋<br>フライパン<br>タッパー            | 低格<br>¥7,000<br>¥3,000<br>¥500                          | <b>数</b> 里<br>1<br>2<br>5 | <b>合計金額</b><br>¥7,000<br>¥6,000<br>¥2,500           |
| A10<br>A10<br>A10<br>A10 | 注文<br>000<br>001<br>002<br>003 | No    | 購入<br>2016/1<br>2016/1<br>2016/1<br>2016/1 | <b>B</b><br>0/02<br>0/14<br>0/14<br>1/24 | 商品名       圧力鍋       フライパン       タッパー       包丁 | 価格     ¥7,000     ¥3,000     ¥3,000     ¥500     ¥2,000 | <b>数量</b> 1 2 5 3         | <b>合計金額</b><br>¥7,000<br>¥6,000<br>¥2,500<br>¥6,000 |

検索クエリのフィールドに、計算に使用するフィールドを1つ配置します。式の横にあ るボタンをクリックすると、フィールド設定画面が表示されます。

演算ブロックの「×」を使用して、乗算を行います。

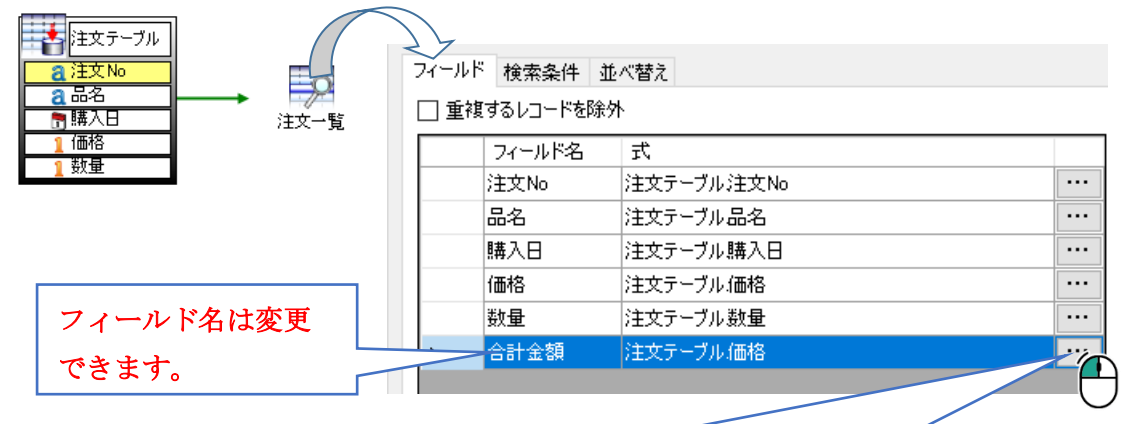

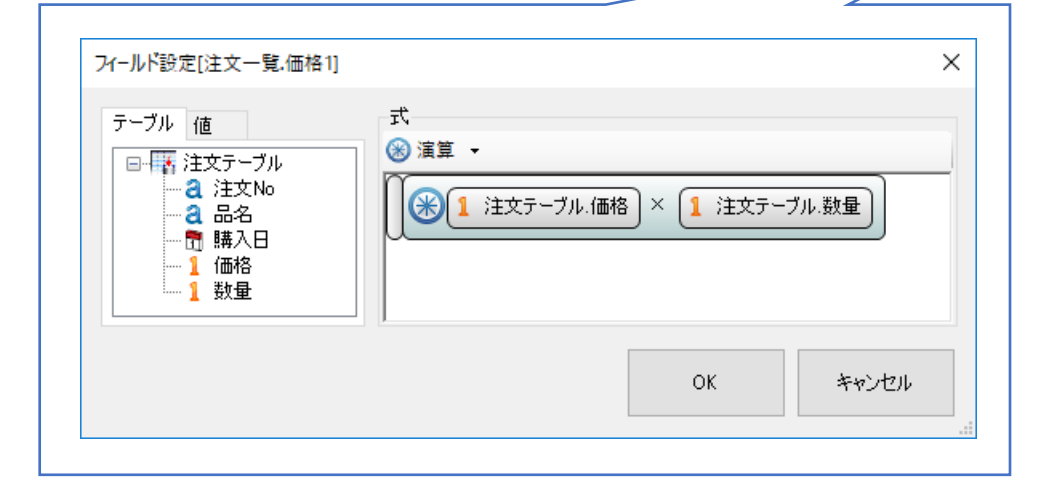

#### 33. 表示画像を切り替える

画像部品を使用して、イラストや写真などの画像を表示します。

ファイル名をテーブルから検索クエリで取得することで、検索クエリの実行結果によっ て表示する画像を切り替えることができます。

| <b>検品部品情報</b><br>*####& A333 | 検品部品情報<br><sup>検品部品</sup> A222- | <b>検品部品情報</b> *#89+05800#81658.0.#1.                                                                                                    |
|------------------------------|---------------------------------|----------------------------------------------------------------------------------------------------|
|                              |                                 | 株品部名 A111-1111 ・ 入府在<br>部品様報<br>日本 1 11-1111 ・ A 在 1 11-1111 ・ A 在 1 12-1111 ・ A 在 1 12-1111 ・ A A 在 1 12-1111 ・ A A A 在 1 12-1111 ・ A A A A A A A A A A A A A A A A A |
| 完納                           | 完納                              | 完納 分納 即時出庫 メニュー                                                                                                    |

パソコン上に画像ファイルの入っているフォルダを用意し、フォルダ部品に画像フォル ダへのパスを設定します。画面とフォルダを参照コネクタで接続し、画像部品のプロパテ ィからフォルダへのパスを設定します。

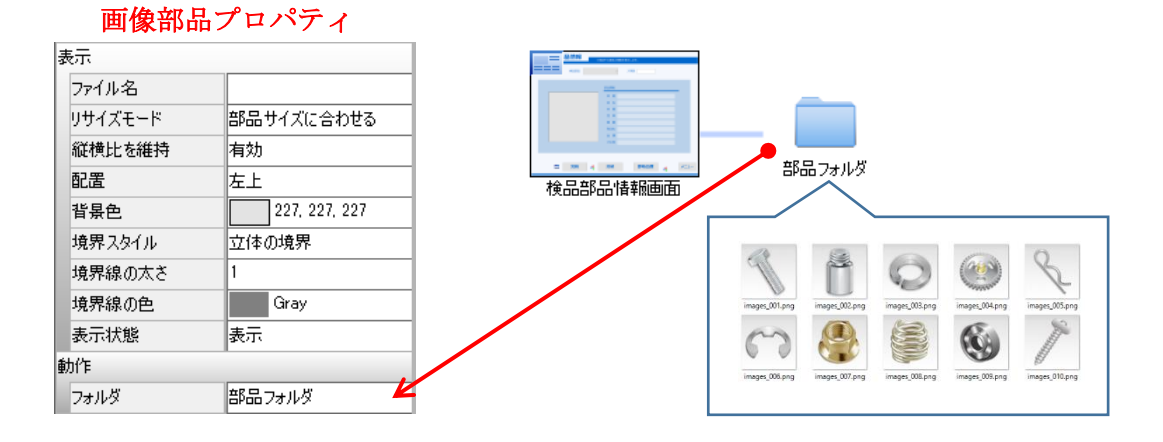

データリンクで、画像部品にファイル名を渡します。

| 5 | 「一タリンク言         | 羊細設定                       |                    | —                 |               | × |
|---|-----------------|----------------------------|--------------------|-------------------|---------------|---|
|   | データリング<br>接続元オン | り設定<br>ブジェクトからリンクしたいオブジェクト | をドラッグして、接続先のリンクしたい | オブジェクトにドロップして下さい。 |               |   |
|   |                 | [材質]                       |                    |                   | 2 50% -       | ^ |
|   |                 | [色相]                       |                    |                   | 名             |   |
|   |                 | [質量]                       |                    | 材                 | м             |   |
|   |                 | [発注先]                      |                    | <b>e</b>          | 相             |   |
|   |                 | [金額]                       |                    | 対応                | <b>量</b>      |   |
|   |                 | [その他]                      |                    |                   | 元<br>額 ¥1,200 |   |
|   |                 | [ファイル名]                    |                    |                   | 他             | ¥ |

#### 34. プレビューデータを削除する

プレビューの際にテーブルに保存したデータは、プレビューを終了しても保持されてい ます。そのため、データ保存後テーブルやデータリンクを変更すると、次のプレビューの 際にエラーが発生することがあります。

エラーが発生した場合は、プレビューデータ削除することで解消されます。

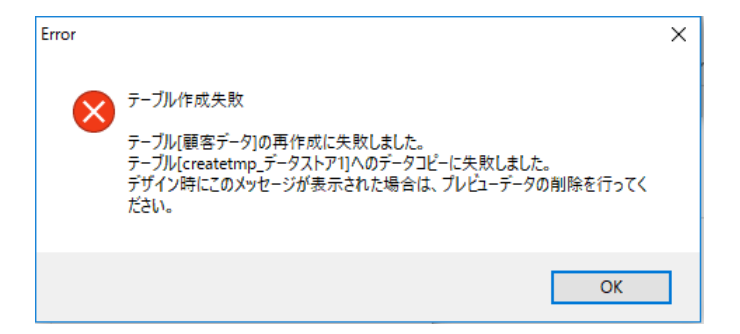

オブジェクト関連図のメニューバーから、[ツール]-[プレビュー]-[プレビューデータの削除(D)]で削除ができます。プレビューの前に行ってください。

| ッ-J | レ(T) ヘルプ(H)                                     | ) |   |    |            |        |
|-----|-------------------------------------------------|---|---|----|------------|--------|
|     | プロジェクト設定                                        |   |   | 長票 |            |        |
|     | 』 ドキュメント出力<br>ドキュメント情報のエクスポート<br>ドキュメント情報のインポート |   |   |    |            |        |
|     | プレビュー                                           | - | • |    | プレビュー設定    |        |
|     |                                                 |   |   |    | プレビュー開始(P) | Ctrl+P |
|     |                                                 |   |   |    | プレビューデータの削 | 除(D)   |

#### データ集計

#### 35. 項目の合計を求める

データストアの集計機能を使って、保存しているデータの合計を求めます。例えば、今 月の売り上げの合計金額を求めることができます。

| 日付         | 項目    | 金額    |   |            |         |
|------------|-------|-------|---|------------|---------|
| 2015/04/01 | 交通費   | 450   | ž | 运通費        |         |
| 2015/04/02 | 福利厚生費 | 10000 |   | 合計         | ¥11,150 |
| 2015/04/03 | 備品    | 1200  |   |            | ,<br>   |
| 2015/04/06 | 交通費   | 4000  |   | 日1寸        | 金額      |
| 2015/04/06 | 人件費   | 25000 |   | 2015/04/01 | 450     |
| 2015/04/08 | 接待費   | 15000 |   | 2015/04/06 | 4,000   |
| 2015/04/10 | 通信費   | 8000  |   | 2015/04/15 | 600     |
| 2015/04/13 | 備品    | 300   |   | 2015/04/16 | 5,000   |
| 2015/04/15 | 交通費   | 600   |   | 2015/04/20 | 1,100   |
| 2015/04/15 | 按结典   | 1200  |   |            |         |

データストア内のデータに対して求める場合、集計クエリを使用します。集計クエリでは 項目を検索条件として、1つの項目に対する合計値を求めることができます。また、特定の 日の合計値を求めたり、開始日~終了日までの合計値を求めたり、検索条件の設定により一 定期間の合計も求めることができます。

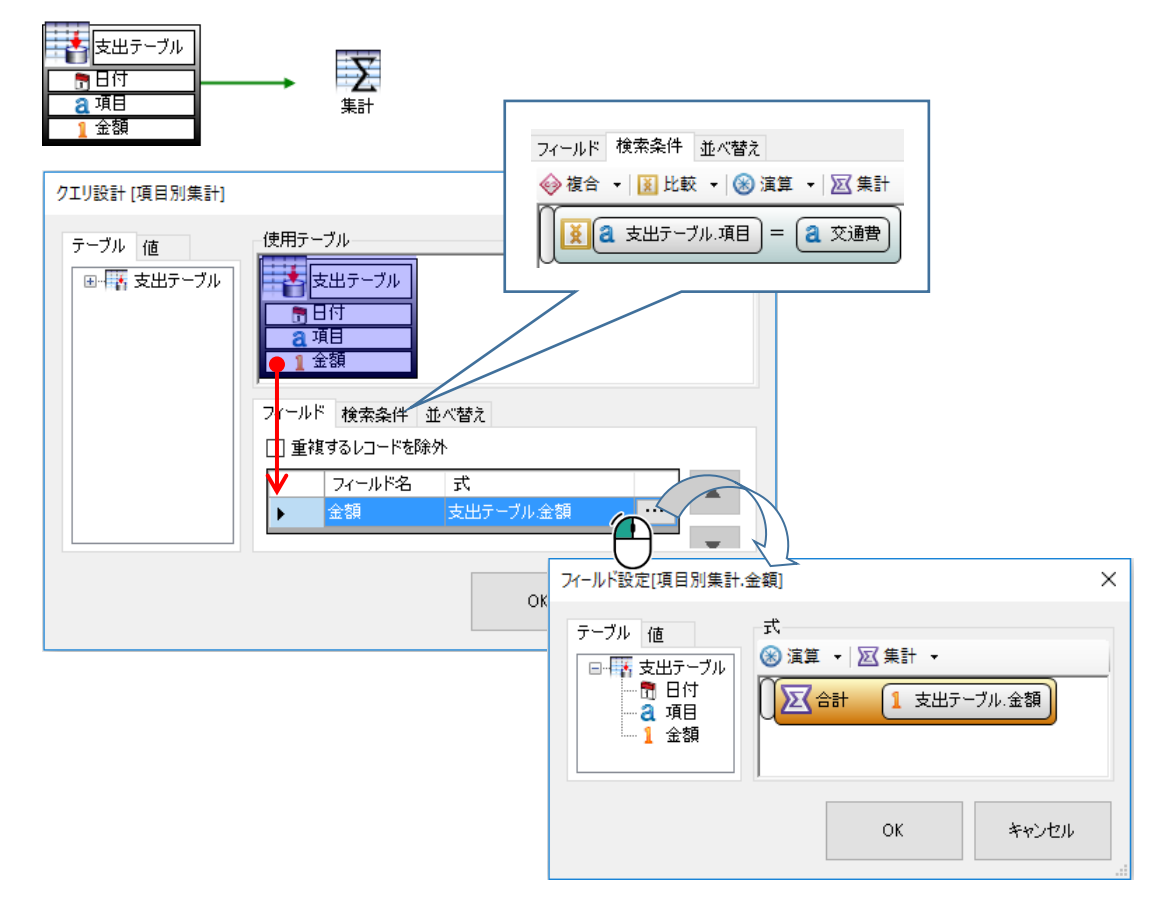

#### 36. 項目の平均を求める

データストアの集計機能を使って、保存しているデータの平均を求めます。例えば、今 月の売り上げ平均金額を求めることができます。

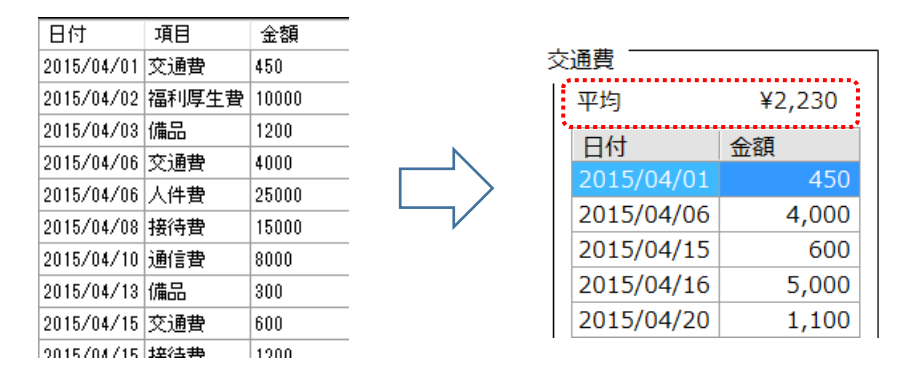

データストア内のデータに対して求める場合、集計クエリを使用します。集計クエリでは 項目を検索条件として、1つの項目に対する平均値を求めることができます。また、特定の 日の平均値を求めたり、開始日~終了日までの合計値を求めたり、検索条件の設定により一 定期間の平均値も求めることができます。

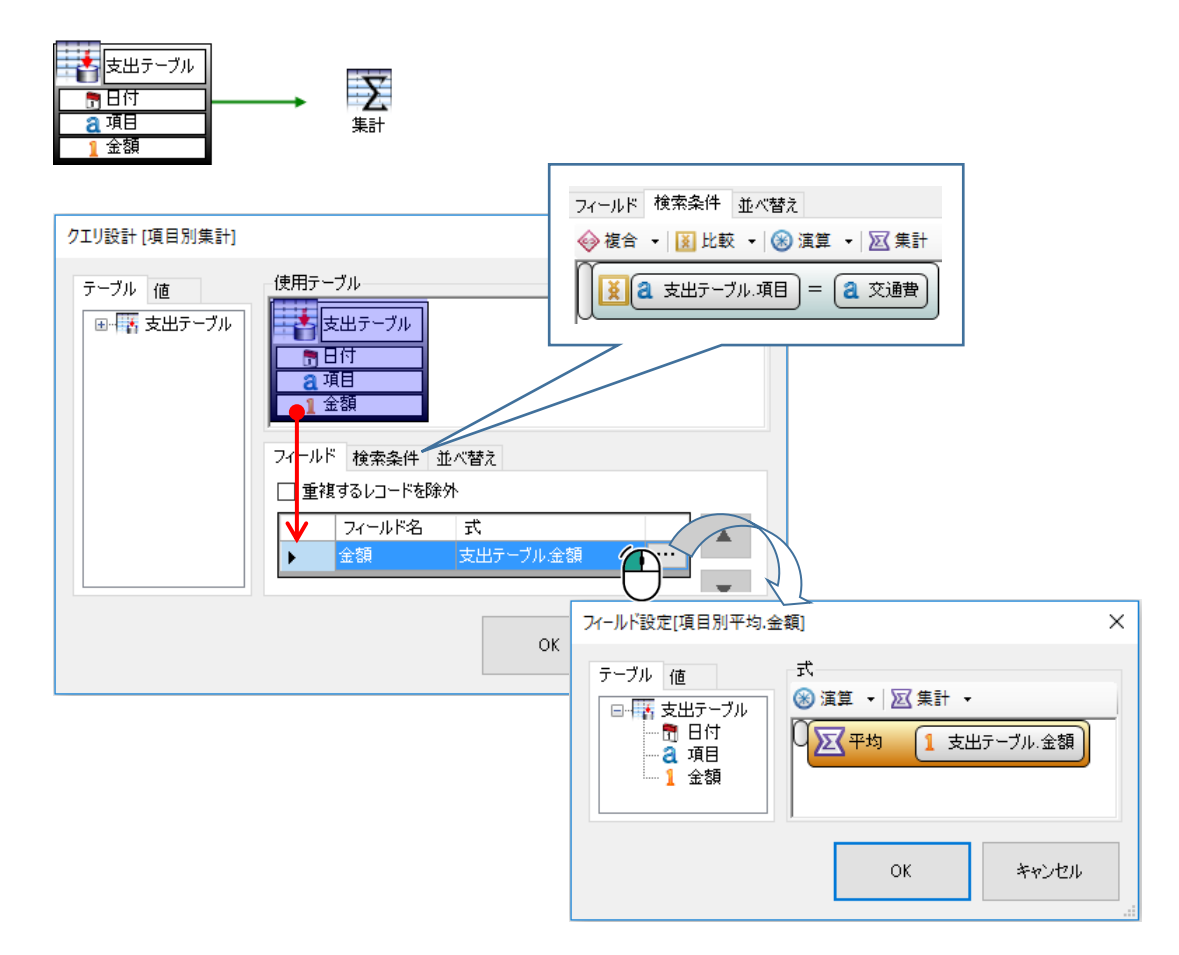

#### 37. 項目の最大値を取得する

テーブルに保存している項目の中から、金額や点数などの最大値を取得する場合、集計 クエリを使用します。

|     | 交通費        |       |  |
|-----|------------|-------|--|
|     | 日付         | 金額    |  |
|     | 2015/04/01 | 450   |  |
|     | 2015/04/06 | 4,000 |  |
|     | 2015/04/15 | 600   |  |
| 最大値 | 2015/04/16 | 5,000 |  |
|     | 2015/04/20 | 1,100 |  |

例えば、支出項目の中の交通費の1番高額な金額を知りたい場合、集計クエリを使いま す。

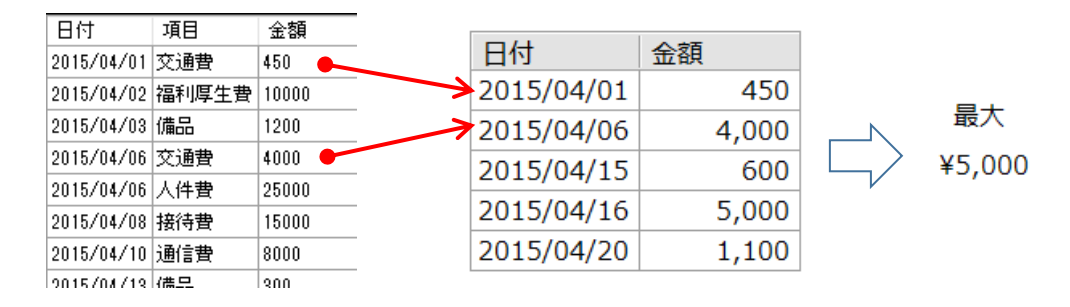

集計クエリの検索条件を「交通費」として、項目が「交通費」のデータを検索します。 その中から、金額が最大のもの1つを取得します。

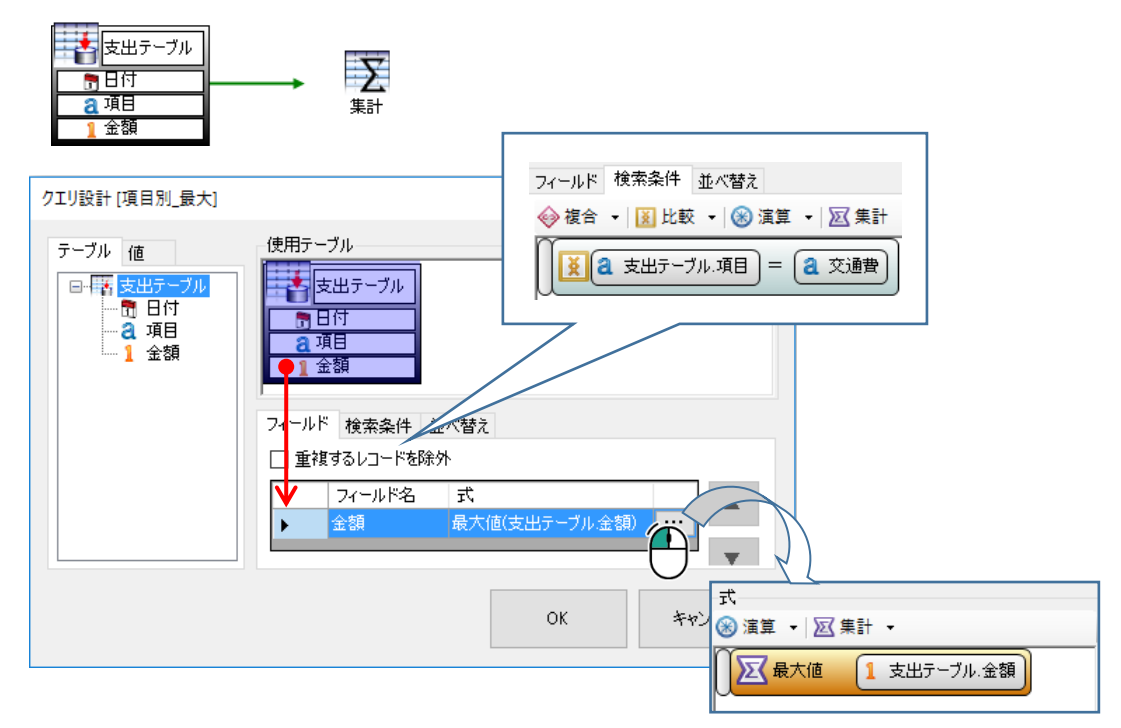

38. 項目ごとの合計を求める

支出表などから項目ごとの小計を求めたい場合、グループ集計機能を使用します。

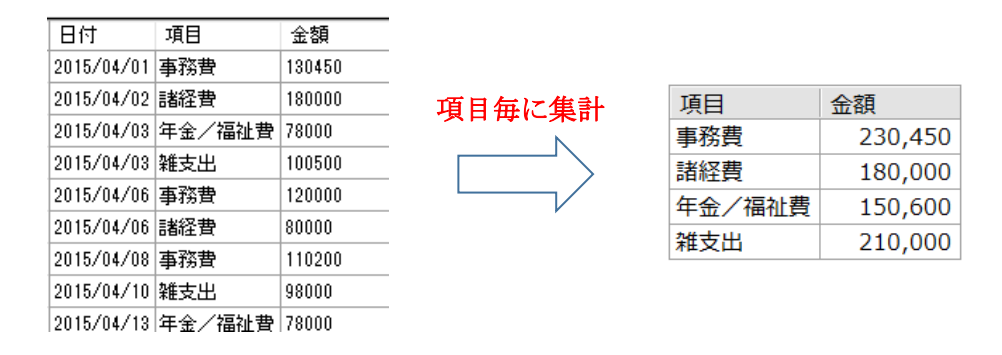

項目ごとの合計金額を求めたい場合、データストアのグループ集計クエリを使用すると 便利です。

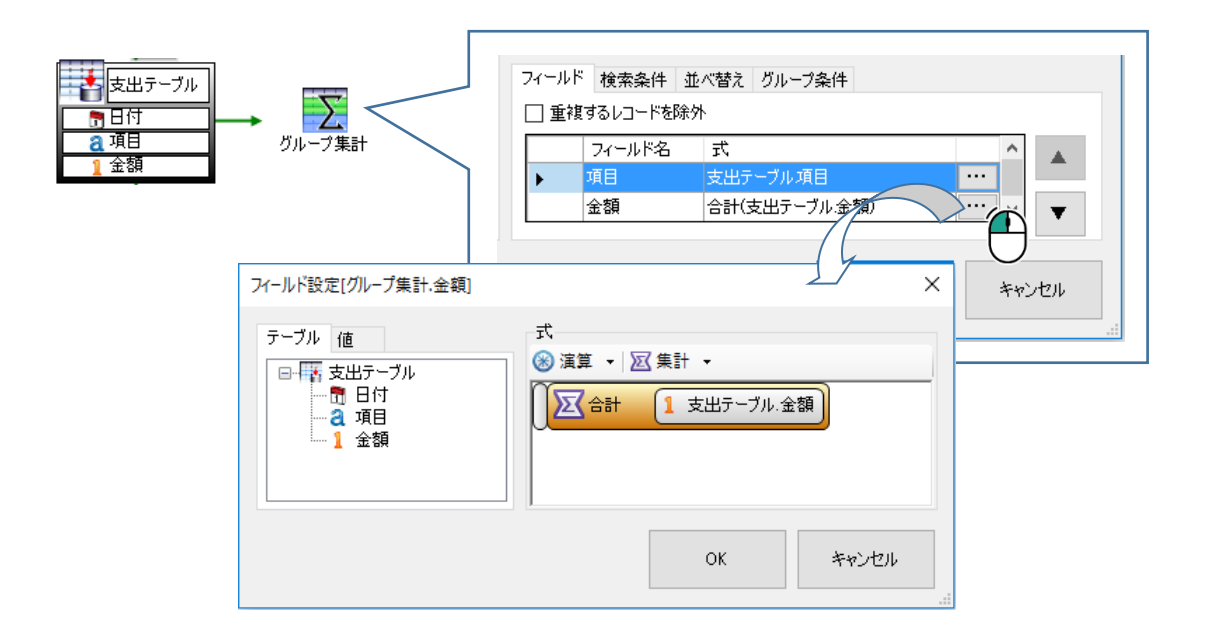

グループ集計クエリは、グループ化でキーとする項目と集計する項目、2つのフィールド を設定します。「式」の右横の設定ボタンをクリックすると、フィールド設定が表示され、 式に集計ブロックが設定できます。金額の合計を求めたいため、合計ブロックに「金額」を 代入します。

#### 39. 項目ごとの平均を求める

支出表などから項目ごとの平均金額を求めたい場合、グループ集計機能を使用します。

| 日付         | 項目    | 金額    |        |              |        |
|------------|-------|-------|--------|--------------|--------|
| 2015/04/01 | 交通費   | 450   |        | 項曰           | 余額     |
| 2015/04/02 | 福利厚生費 | 10000 | 項日毎に催計 |              | 2.230  |
| 2015/04/03 | 備品    | 1200  |        | 人件費          | 24 500 |
| 2015/04/06 | 交通費   | 4000  |        | 備品           | 1 500  |
| 2015/04/06 | 人件費   | 25000 |        |              | 1,500  |
| 2015/04/08 | 接待費   | 15000 |        | 按付良          | 8,100  |
| 2015/04/10 | 通信費   | 8000  |        | 備利厚生費<br>(1) | 10,000 |
| 2015/04/13 | 備品    | 300   |        | 通信費          | 8,000  |
| 2015/04/15 | 交通費   | 600   | -      |              |        |

項目ごとの平均金額を求めたい場合、データストアのグループ集計クエリを使用すると 便利です。

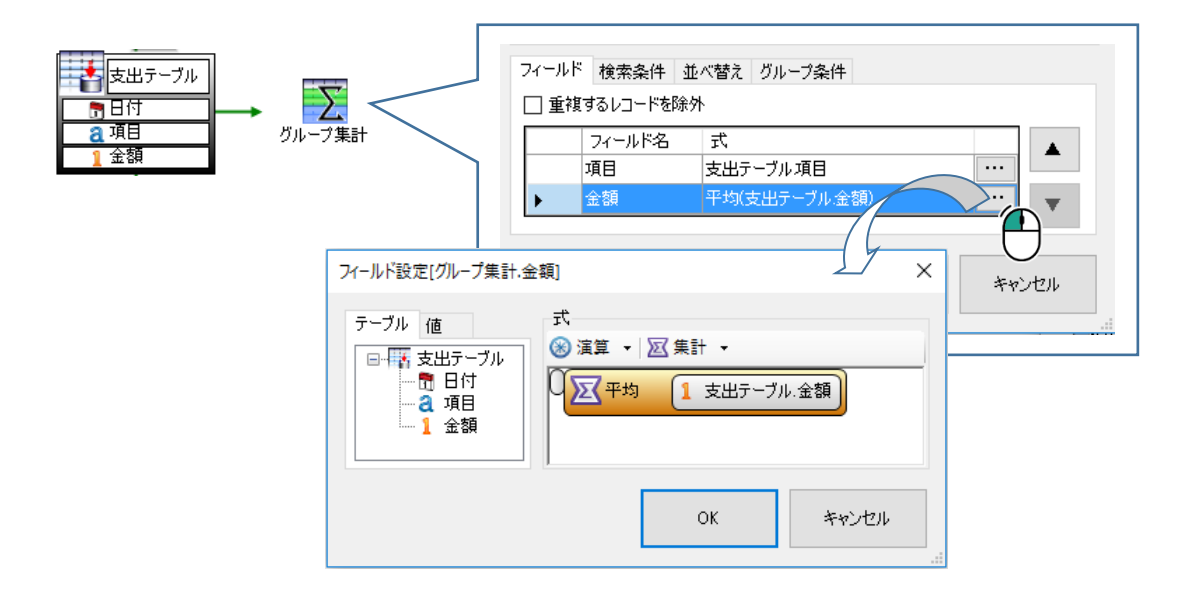

グループ集計クエリは、グループ化でキーとする項目と集計する項目、2 つのフィールド を設定します。「式」の右横の設定ボタンをクリックすると、フィールド設定が表示され、 式に集計ブロックが設定できます。金額の平均を求めたいため、平均ブロックに「金額」を 代入します。

#### 40. 項目ごとのデータ件数を求める

支出表などから項目ごとの件数を求めたい場合、グループ集計機能を使用します。

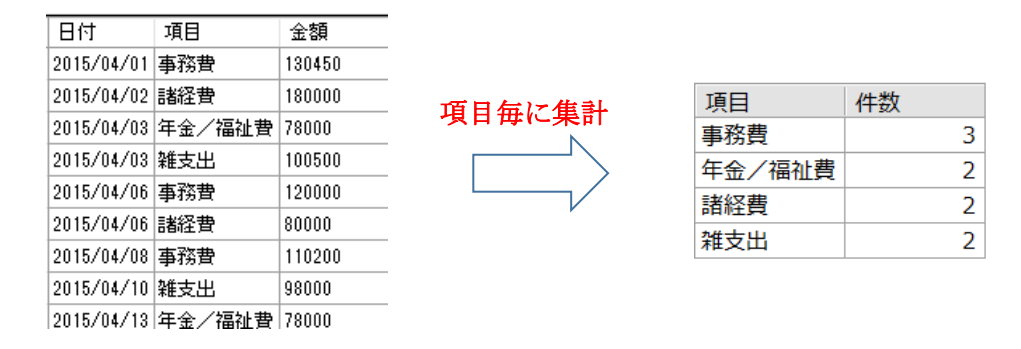

項目ごとのデータの件数を求めたい場合、データストアのグループ集計クエリを使用す ると便利です。

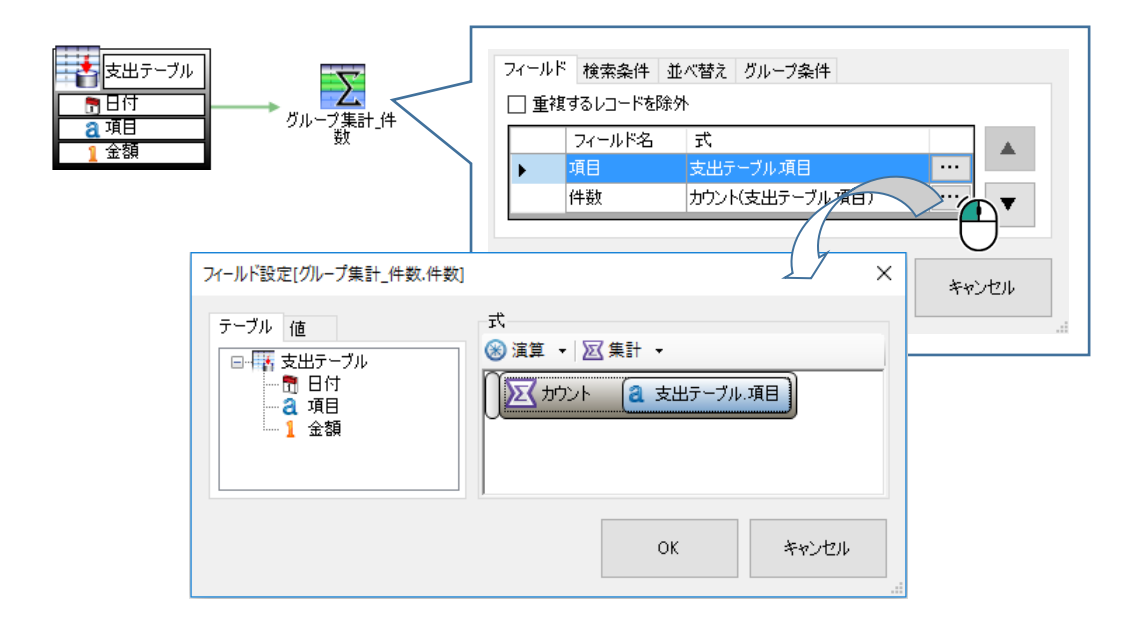

グループ集計クエリは、グループ化でキーとする項目と集計する項目、2 つのフィールド を設定します。「式」の右横の設定ボタンをクリックすると、フィールド設定が表示され、 式に集計ブロックが設定できます。項目の件数を求めたいため、カウントブロックに「項目」 を代入します。

#### データ設計

#### 41. ネーミングの基準を作る

データを扱うアプリケーションを作成する時は、データ項目などに決まった名前の付け 方をします。通常、アプリケーション内で使用するデータベースは永続的なものです。デ ータベースは命名規約を作った上で、テーブル名、フィールド名を作成することが理想で す。

例えば、「マスタテーブルには頭文字に「M」をつけ、更新データ(トランザクションデ ータ)には頭文字に「T」をつける」というルールを決めることで、一目でテーブルの種 類を確認できます。

また、複数のテーブルに同じ意味を持つ項目がある場合は、統一した名前を付ける必要 があります。

マスタデータ

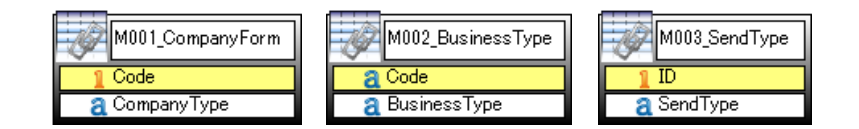

更新データ

| T001_ClientInfomation | T002_SendRecord    |
|-----------------------|--------------------|
| BusinessType          | 2 BusinessTypeCode |
| 1 No                  | 1 No               |
| a CompanyName         | 2 CompanyName      |
| a Name                | a Name             |
| a Ruby                | 2 Department       |
| a PostalCode          | a Position         |
| a Address             | a Note             |
| a Department          | 📑 SendDate         |
| a Position            | 1 SendType         |
| a FAX                 | 1 SendTypeDetails  |

#### 42. データ項目を定義する

データストアを使用する前に、アプリケーション内で使用するデータ項目の洗い出しを 行いましょう。洗い出したデータ項目は関連する項目同士でグループ分けしましょう。

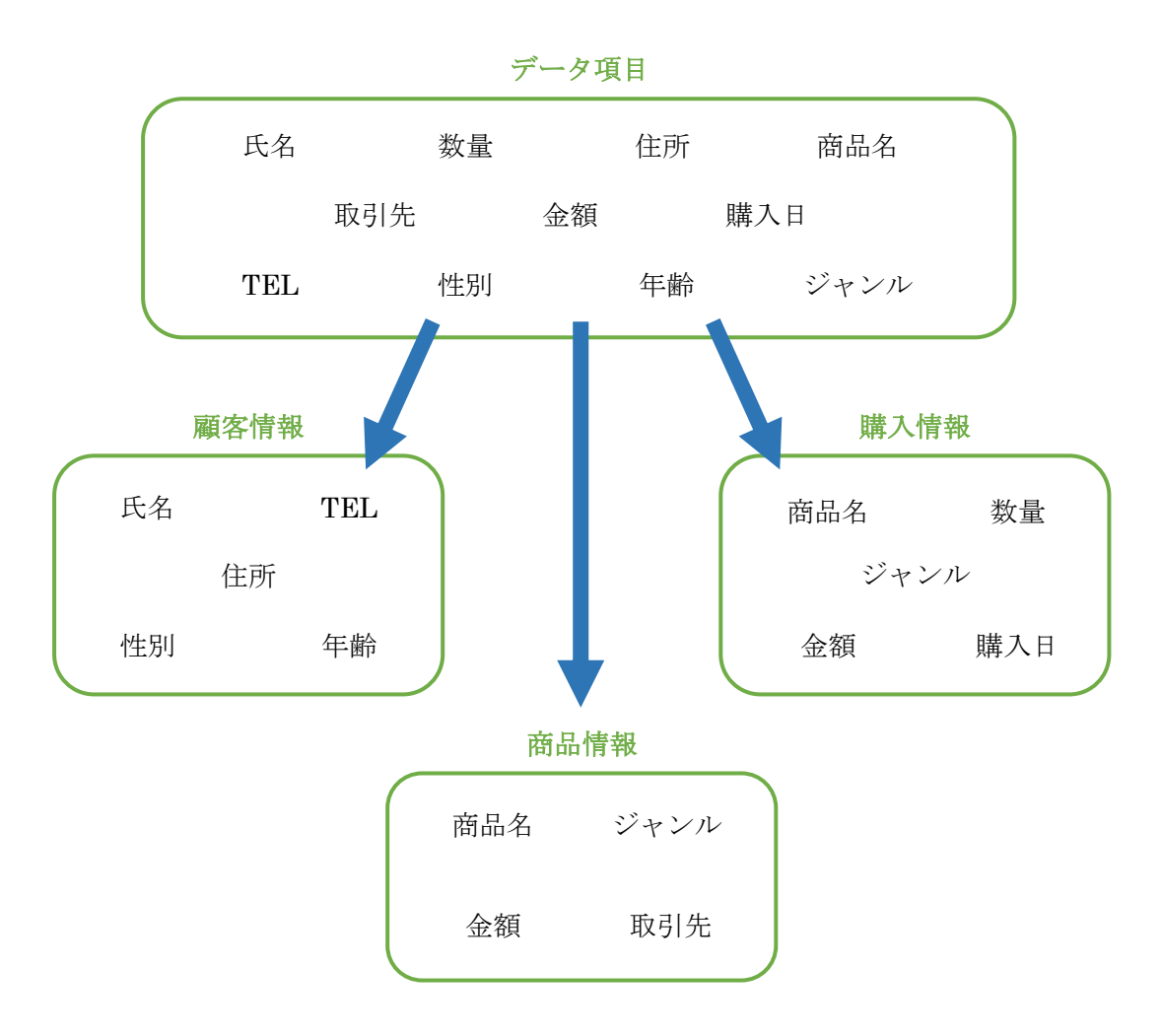

#### 43. マスタ系と更新系を分ける

アプリケーションで扱うデータを保持するためには、データ設計が必要になります。デ ータ設計では、データ項目とそのまとまりと関連を設計します。どのデータをどのテーブ ルに保持するかを設計する際、基本情報と更新情報に分けて持つことを推奨します。

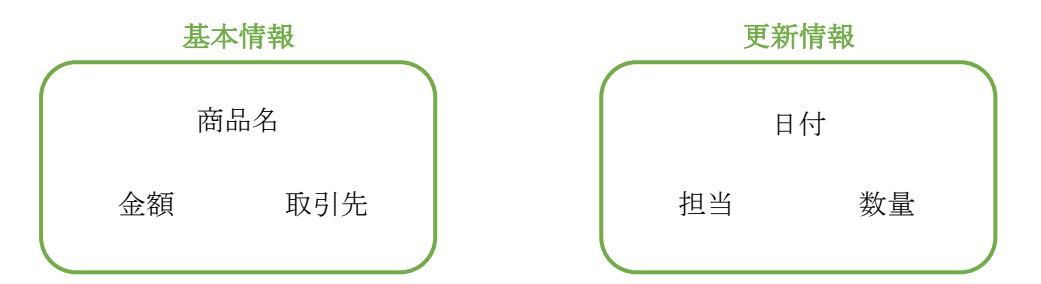

基本となるデータのことをマスタデータと呼びます。短期間で更新されるような流動的 なデータは、マスタデータに含みません。アプリケーションの画面や機能を設計する際、必 要なデータをマスタ系や更新系に分けてテーブルを作成することが肝心です。

商品を例として、商品マスタを作成します。商品名、取引先(仕入先)、金額・・・など 商品の基本となるデータを商品マスタとしてテーブルに保存します。その商品の購入日、在 庫数・・・など、流動的な情報は、マスタデータと分けて別のテーブルに保存します。この ようにマスタデータと更新データを分けて保存する場合、データの紐づけに「キー」が必要 になります。

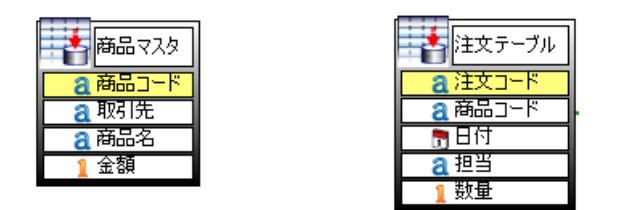

※キーの設定方法は「2. テーブルにキーを設定する」を参照してください。

#### 44. リレーションシップを作成する

異なるテーブル間を共通のフィールド(項目)で関連付けすることを「リレーション」 といいます。リレーションを設定すると、複数のテーブルから1度にデータを取得できま す。

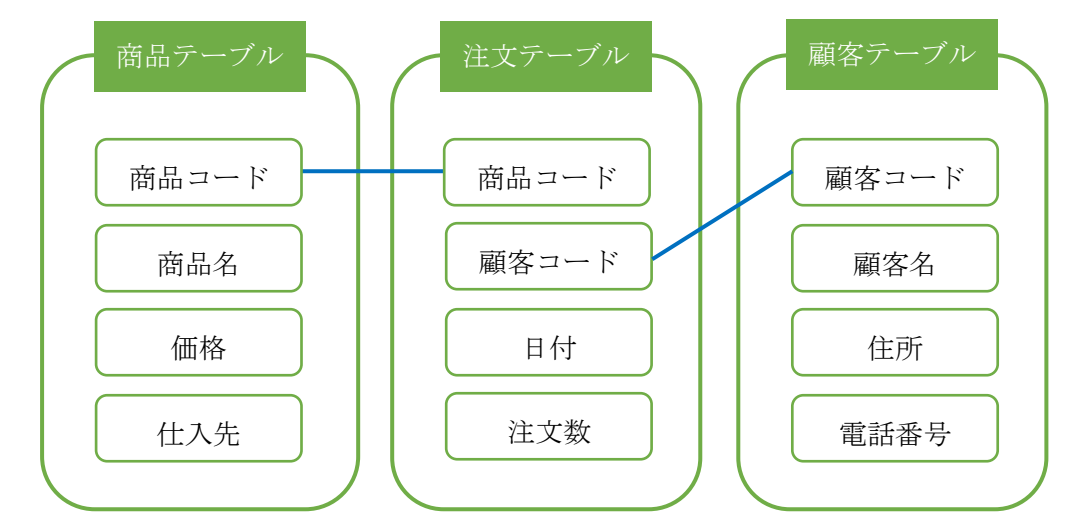

例えば、商品テーブルと注文マスタ2つのテーブルがあるとします。この2つのテーブ ルは、「商品コード」を共通項目としてリレーションシップが設定されています。 商品と注文の間には「1」対「複数」の関係があり、リレーションシップには「1対 1」「1対複数」「複数対複数」のケースが存在します。

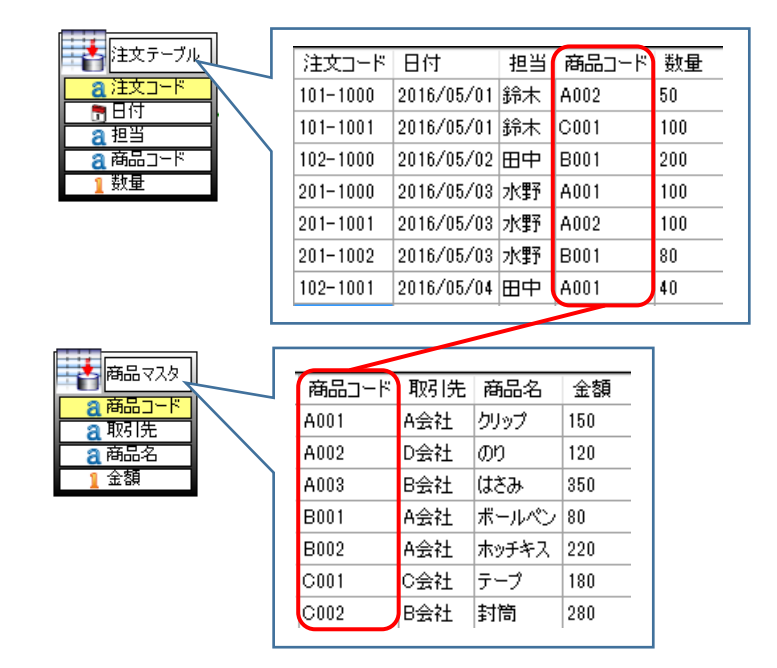

※リレーションの設定方法は「11. 2つのテーブルから情報を取得する」を参照してくだ さい。

## **◎RADEN デザイナー**

### テクニカル集 データストア編

2016年8月1日第1版2017年5月1日第2版

発 行

株式会社 KIT 〒460-0026

愛知県名古屋市中区伊勢山2丁目11-15 AS ビル金山

Copyright (c) 2016 KIT Co., Ltd. All Rights Reserved.